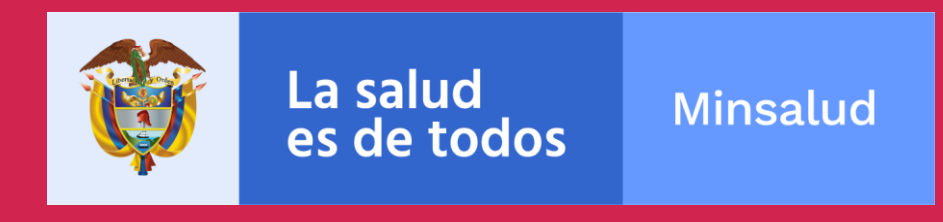

# Manual de usuario de Monitoreo y Evaluación del Portal Web de Gestión del PDSP

Dirección de Epidemiologia y Demografía Grupo de Planeación en Salud

**Noviembre 2019** 

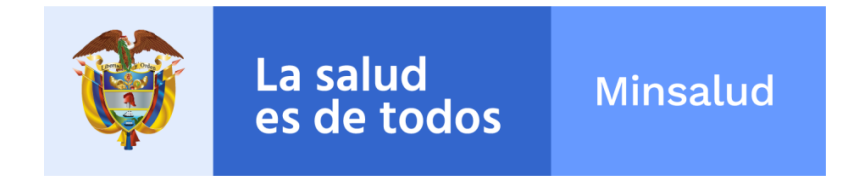

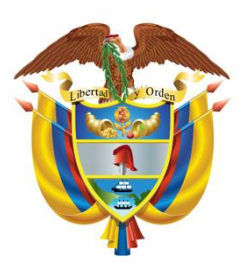

### JUAN PABLO URIBE RESTREPO Ministro de Salud y Protección Social

### IVÁN DARÍO GONZÁLEZ ORTIZ Viceministro de Salud Pública y Prestación de Servicios

### DIANA ISABEL CARDENAS GAMBOA Viceministra de Protección Social

### GERARDO BURGOS BERNAL Secretario General

SANDRA LORENA GIRON VARGAS Directora de Epidemiología y Demografía

DOLLY ESPERANZA OVALLE Jefe de Oficina de Tecnologías de la información y la Comunicación TIC

> **RICARDO ADOLFO AMÓRTEGUI GONZÁLEZ** Jefe de Oficina Asesora de Comunicaciones

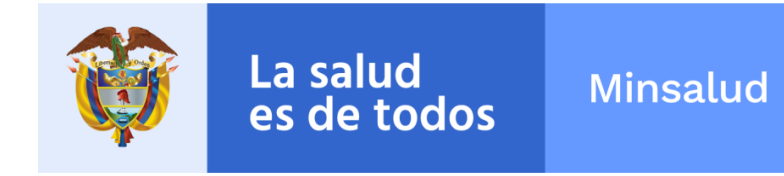

### Plan Decenal de Salud Pública:

La salud en Colombia la construyes tú

Ministerio de Salud y Protección Social

Equipo Técnico Dirección de Epidemiología y Demografía Laura Inés Plata Casas Juan José Victoria Escarria

### Sistema de Monitoreo y Evaluación

Alba Liliana Navarrete Ávila Mario Andrés Alba Villarraga

### Equipo Técnico Oficina de Tecnologías de la información y la Comunicación TIC Patricia Delgado Rodríguez

Luz Jenny González Peña Liliam Patricia Cárdenas Díaz Luz Emilse Rincón Medrano Luz Dary Baquero Jesús María Segovia Romero

### Equipo Técnico

### Oficina Asesora de Comunicaciones

Yennifer Viviana Cano Izasa Juan Diego Jaramillo A.

## **CONTENIDO**

|                                                                        | 1  |
|------------------------------------------------------------------------|----|
| 1. Advertencia                                                         | 2  |
| 2. Características generales                                           | 2  |
| 3. Uso de la aplicación                                                | 3  |
| 3.1. Consideraciones previas                                           | 3  |
| 3.1.1. Precauciones                                                    | 3  |
| 3.1.2. Durante su uso                                                  | 3  |
| 4. Inicio                                                              | 7  |
| 5. Comunicación                                                        | 9  |
| 6. Monitoreo                                                           | 14 |
| 6.1. Informes de Gestión                                               | 15 |
| 6.2. Tableros de control y salidas de información                      | 18 |
| 7. Evaluación                                                          | 19 |
| 7.1. Evaluación PTS                                                    | 20 |
| 7.1.1. Eficacia técnica                                                | 20 |
| 7.1.2. Eficacia financiera                                             | 22 |
| 7.1.3. Evaluación del desempeño de la gestión Integral en Salud        | 24 |
| 7.2. Evaluación PDSP                                                   | 25 |
| 7.2.1. Seguimiento Indicadores de Gestión metas PDSP                   | 26 |
| 7.2.1.1. Periodicidad en el reporte del cumplimiento de las metas PDSP | 29 |
| 7.2.2. Tableros de control y Salidas de Información Metas PDSP         | 30 |
| 7.2.3. Gestión institucional para el avance de metas PDSP              | 31 |
| 8. Soporte Tecnologico                                                 | 33 |

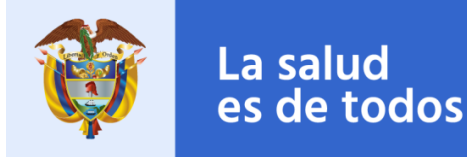

### 1. Advertencia

- Antes de interactuar con la herramienta lea con atención todas las advertencias, recomendaciones, precauciones y notas de este manual. Consérvelo durante la ejecución de la aplicación como ayuda para el proceso.
- Esta herramienta debe ser usada solo para usos pertinentes a la caracterización poblacional y fines pertinentes como lo establezca el Ministerio de Salud y Protección Social - MSPS.
- ✓ Al terminar su diligenciamiento por favor disponga la herramienta según las normas e instrucciones de MSPS y evite divulgar información a personas ajenas al proceso.

### 2. Características generales

Este Portal Web de Gestión del PDSP está diseñado con el fin de facilitar al usuario de la entidad territorial el diligenciamiento de la información requerida para la formulación de Planes Territoriales de Salud, Plan de Accion en Salud en sus formulación y ejecución.

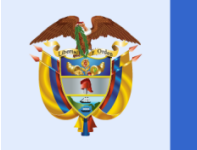

### 3. Uso de la aplicación

### 3.1. Consideraciones previas

Para la configuración del usuario y su asociación al ente territorial, debe estar registrado en el sitio <u>www.miseguridadsocial.gov.co</u> y a su vez en <u>web.sispro.gov.co</u>. Antes de poder continuar es necesario que el usuario esté aprobado, registrado y habilitado en estas plataformas.

### **3.1.1. Precauciones**

✓ No introduzca datos que no son coherentes con la información solicitada.

La salud

es de todos

 Verifique que su computador esté conectado a la energía suficiente para no ser afectado el proceso de diligenciamiento por falta de carga de batería.

### **3.1.2.** Durante su uso

A medida que avanza en las actividades encontrará varias ayudas que facilitarán la navegación a través de la aplicación. Estas ayudas estarán disponibles en la parte superior y se verán de la siguiente manera:

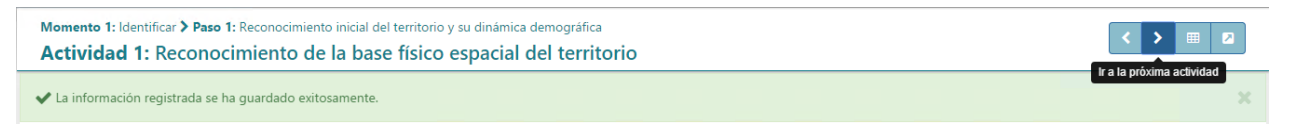

En la parte izquierda encontrará el **Momento**, **Paso** y **Actividad** en la que se encuentra actualmente ya sea editando o visualizando:

Momento 1: Identificar > Paso 1: Reconocimiento inicial del territorio y su dinámica demográfica

## Actividad 1: Reconocimiento de la base físico espacial del territorio

En la parte derecha encontrará los botones de navegación, exportación y expansión de la aplicación los cuales funcionan de la siguiente manera:

- El botón permite devolverse a una actividad anterior, en caso de que requiera volver a editar o visualizar algún cambio realizado. En el caso de estar ubicado en la Actividad 1 este botón lo redireccionará al menú principal.
- El botón permite avanzar a una actividad siguiente. Para poder avanzar es necesario que la actividad actual sea completada en su totalidad. Si la actividad

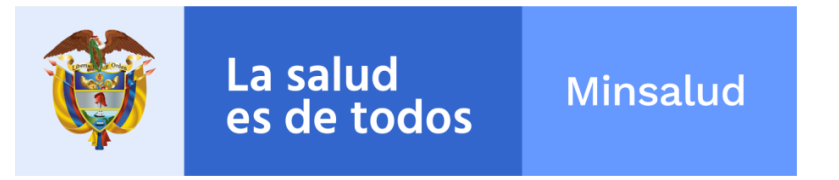

no se ha completado el botón no estará disponible y esta sección se mostrará de

la siguiente manera:

• Cada actividad indicará qué hace falta para poder avanzar. Al momento de completar la actividad, se habilitará el botón para avanzar y se mostrará el mensaje

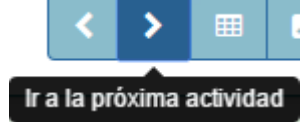

"Ir a la próxima actividad" debajo de este:

• El botón permite expandir horizontalmente el área del formulario con el fin de facilitar la visualización de los datos de la actividad en la que se encuentre.

Cada formulario que deba ser diligenciado en una actividad tendrá en la parte inferior

derecha los botones Guardar con los cuales podrá cancelar o guardar los cambios realizados.

• Si los cambios fueron guardados de manera correcta se mostrará un aviso en **verde** indicando el éxito de la operación:

✔ La información registrada se ha guardado exitosamente.

• Si ocurrió algún error mientras se guardan los cambios se mostrará un mensaje en **rojo** indicando el error de la operación:

A Ocurrió un error registrando la información

Algunas operaciones tomarán más tiempo que otras. Mientras la aplicación esté guardando información se mostrará la siguiente imagen y quedará bloqueada hasta finalizar la operación:

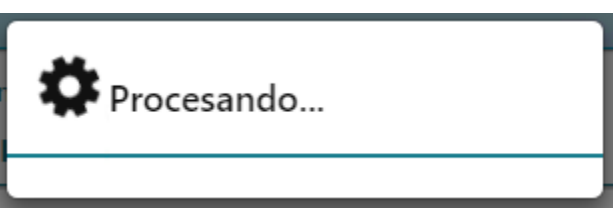

En las actividades donde haya una tabla con registros, se mostrará en la parte superior de la misma un formulario con el cual podrá buscar registros de la tabla y agregar uno nuevo:

| Más de dos dígitos para buscar Q 🗙 😋 Agregar Nueva |
|----------------------------------------------------|
|----------------------------------------------------|

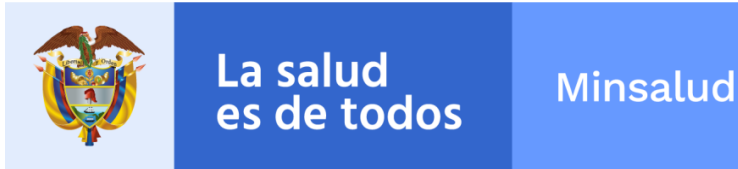

• En el campo deberá ingresar el valor que desee buscar. Para realizar la búsqueda

Q deberá hacer clic sobre el botón . En la tabla se mostrarán los registros que cumplan con el valor ingresado.

- permite limpiar el campo de búsqueda y mostrar la tabla completa El botón sin ningún filtro.
- Agregar Nueva El botón permitirá agregar un nuevo registro a la tabla y mostrará un formulario para realizar esta operación. El formulario dependerá de la actividad en la que se encuentre.

En la tabla cada registro tendrá dos opciones principales: Editar y Eliminar. Estas opciones se muestran a continuación y estarán disponibles por cada registro.

|  | đ | 0 |
|--|---|---|

- permite editar el registro. Al hacer clic sobre este se mostrará el El botón formulario de edición con la información del registro. Este formulario varía por actividad.
- El botón permite la eliminación del registro en su totalidad. Al hacer clic sobre este se mostrará un aviso donde se pregunta al usuario si está seguro de su eliminación:

| Eliminar registro                            |          | ×        |
|----------------------------------------------|----------|----------|
| ¿Está seguro que desea eliminar el registro? |          |          |
|                                              | Eliminar | Cancelar |

Para confirmar la eliminación se debe hacer clic sobre el botón

• Para no realizar ninguna operación sobre el registro se debe hacer clic Cancelar ubicado en la parte superior o sobre el botón sobre el botón derecha.

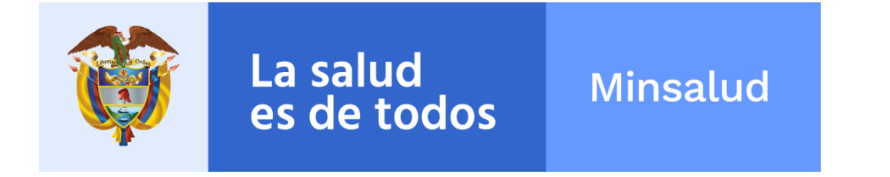

En los formularios en los que se requiera seleccionar una imagen se solicitará de la siguiente manera:

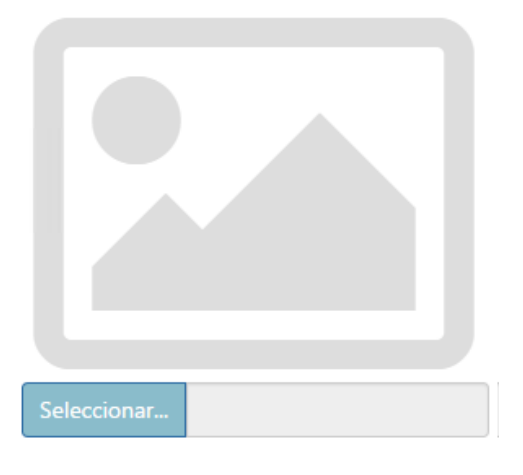

- eccionar... y se
- Para seleccionar la imagen deberá hacer clic sobre el botón mostrará el explorador con el que podrá buscar y seleccionar la imagen:

| 9                |                                      | Open               |               |        |  |
|------------------|--------------------------------------|--------------------|---------------|--------|--|
| 🕲 🔿 ד 🚺          | ▶ This PC → Local Disk (C:) → Images |                    | ✓ C Search Im | nages  |  |
| Organize 🔻 New f | older                                |                    |               |        |  |
| 🚖 Favorites      | Name                                 | Date modified      | Туре          | Size   |  |
|                  | 💽 Capture0                           | 4/13/2016 12:56 PM | PNG image     | 310 KB |  |
| 👰 This PC        | 尾 Capture1                           | 4/13/2016 12:55 PM | PNG image     | 141 KB |  |
|                  |                                      |                    |               |        |  |
|                  | File name: Capture1                  |                    | ✓ Image Fi    | les    |  |
|                  |                                      |                    |               |        |  |

- Deberá ubicar la imagen deseada, seleccionarla y hacer clic en el botón "Abrir" ubicado en la parte inferior derecha (Si su sistema operativo se encuentra en inglés el botón será "Open").
- Al finalizar la selección de la imagen, se mostrará el nombre de la misma en el campo gris:

Seleccionar... Capture1.PNG

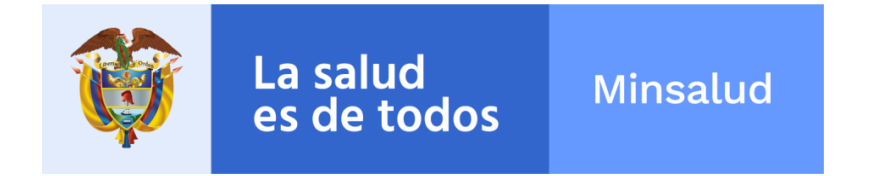

### 4. Inicio

Al iniciar la aplicación web deberá ingresar el usuario y contraseña con los cuales se registró en <u>web.sispro.gov.co</u>. Se mostrará el siguiente formulario con los campos para iniciar la sesión:

Nota: Se recuerda que el usuario debe iniciar con las letras CC + el numero de documento, Ej. CC10265894

| Ingreso de Usuari | ios                                                          |
|-------------------|--------------------------------------------------------------|
| USUARIO *         |                                                              |
| CC1026563166      |                                                              |
| CONTRASEÑA *      |                                                              |
| •••••             |                                                              |
| 5 2 ± 3           | lar Sesión                                                   |
|                   | <b>Registrese</b><br>Recordar su Contraseña<br>Mesa de Ayuda |

Al momento de ingresar el usuario y la contraseña deberá hacer clic en el botón Iniciar Sesión para comenzar.

Si el comienzo de sesión fue correcto se mostrará el inicio de la aplicación, así:

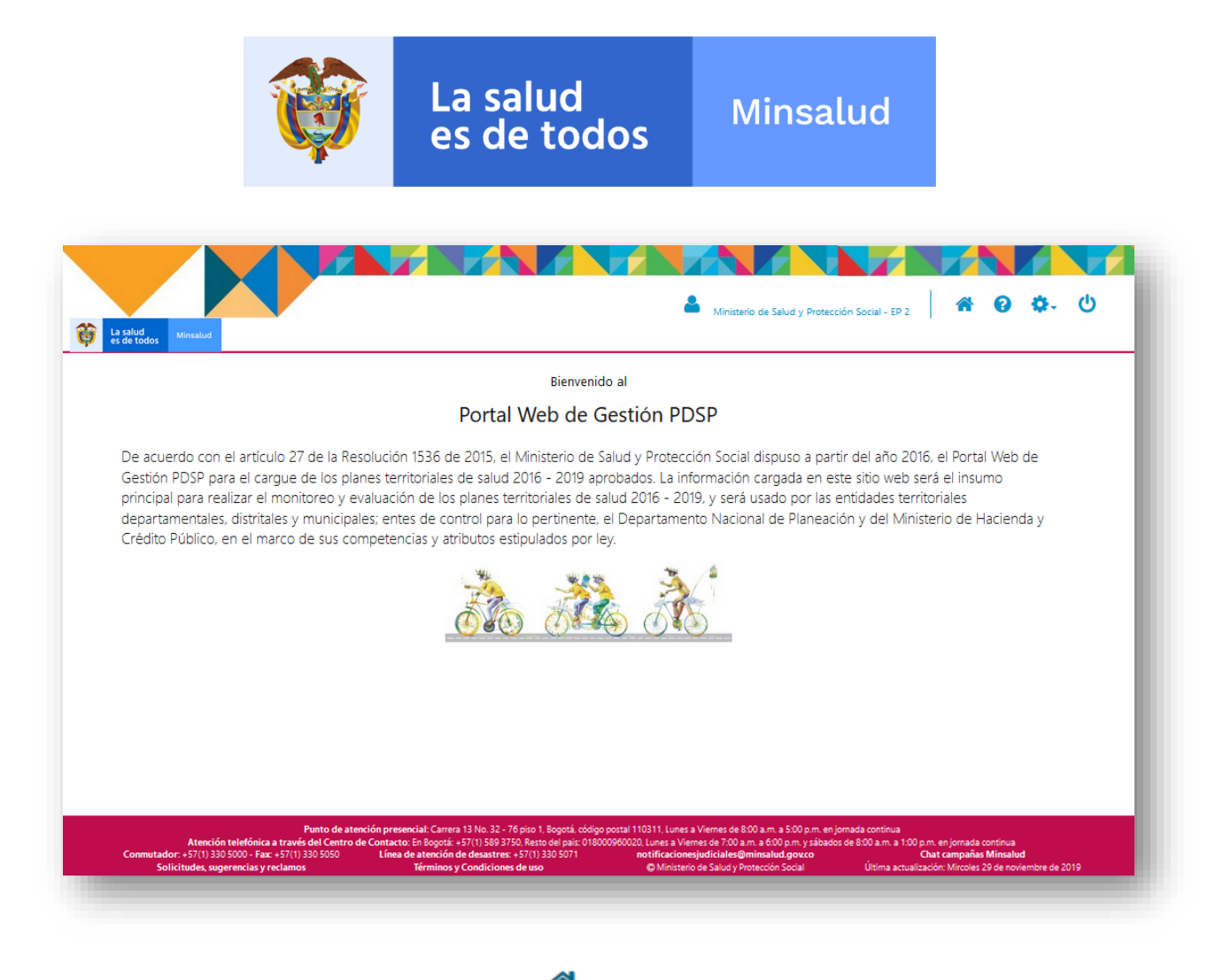

En la parte superior, da clic en el boton 🏾 🐣 y aparecera la siguiente pantalla:

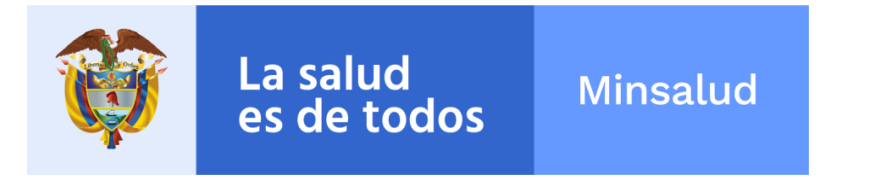

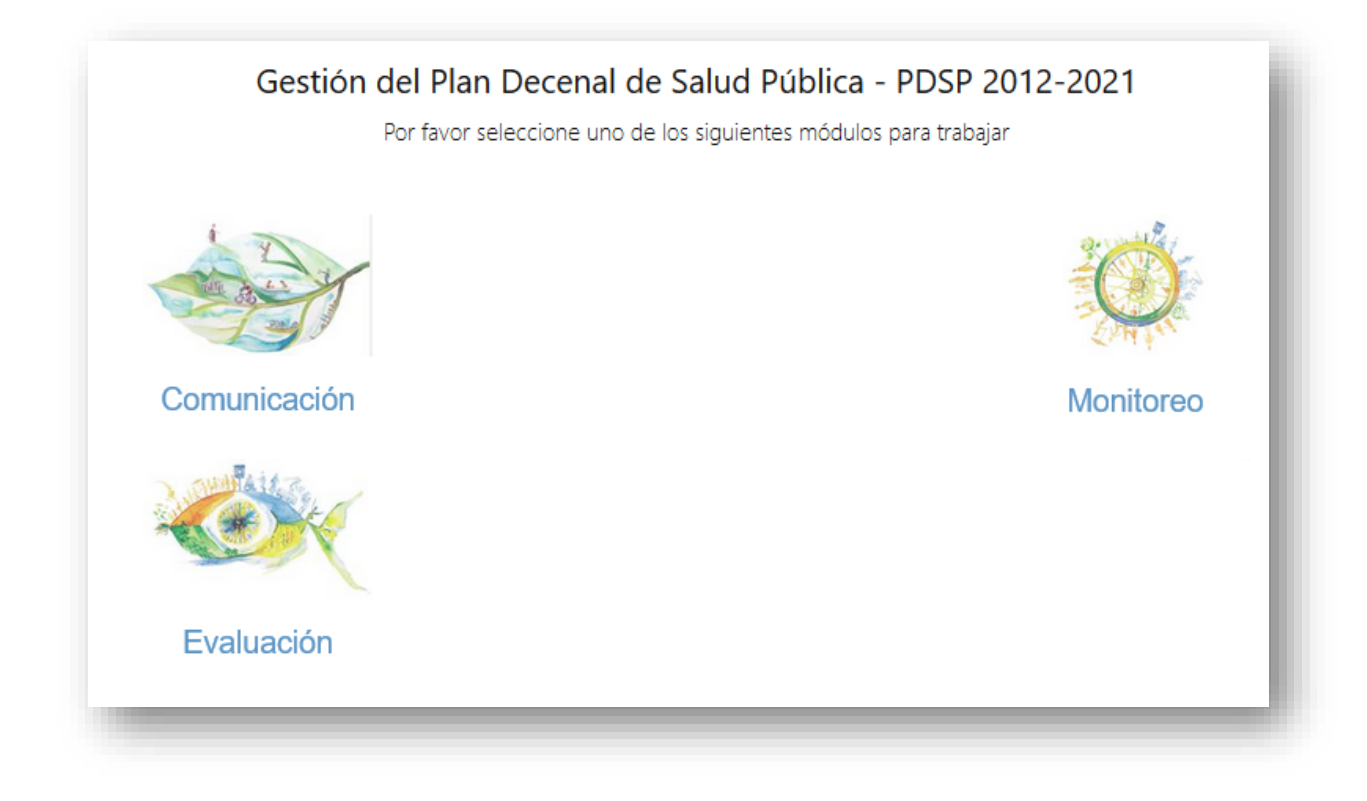

Alli se encontraran los modulos activos del portal web de Gesión del PDSP.

### 5. Comunicación

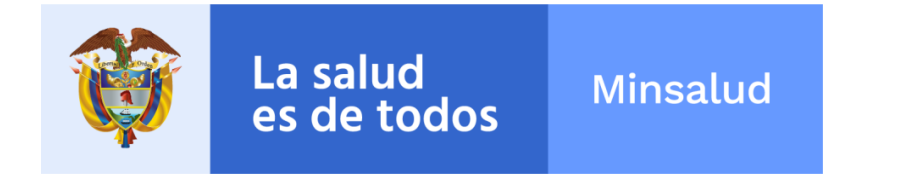

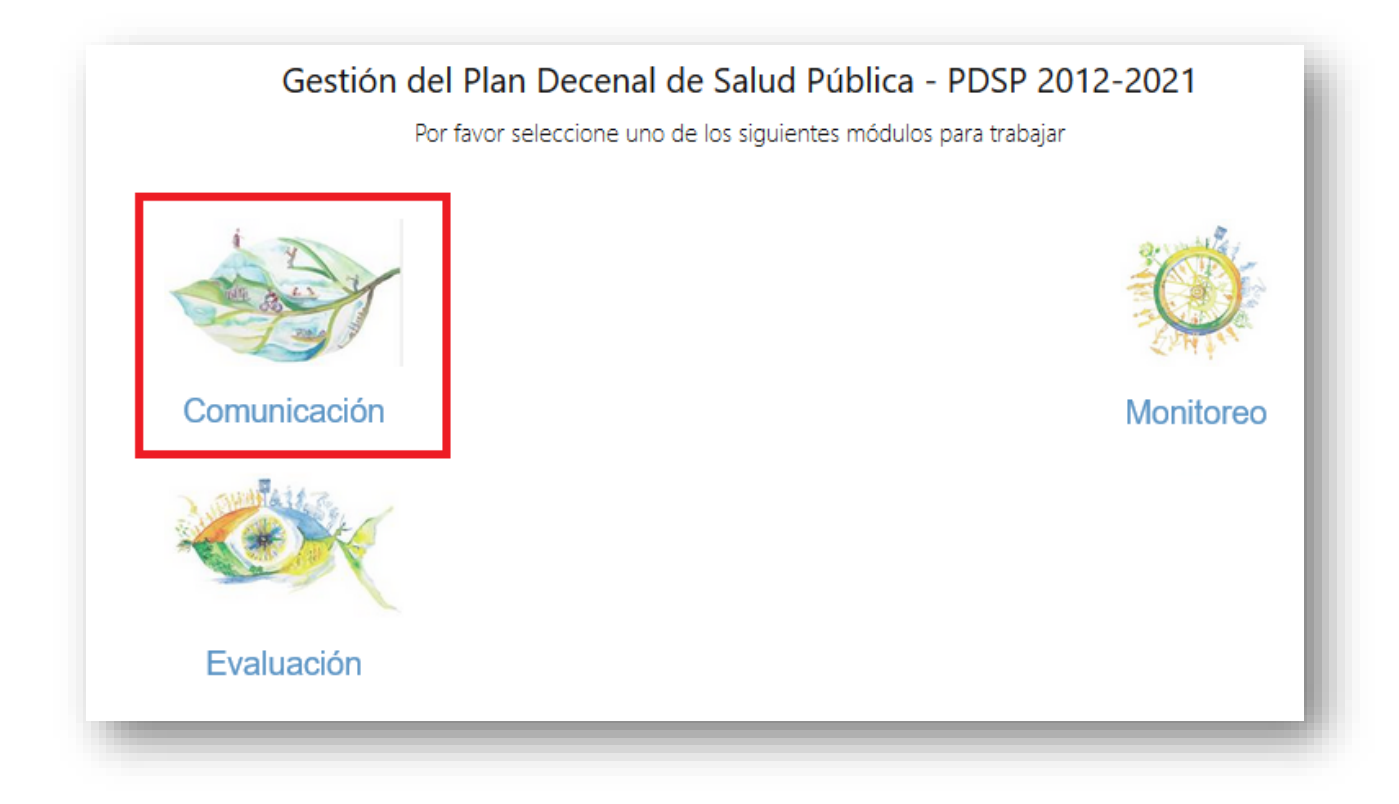

El modulo de Comunicaciones tiene como función permitir al Ministerio de Salud y Protección Social administrar información concerniente a la apropiación, apoderamiento y socialización del Plan Decenal de Salud Publica 2012-2021 por medio de la documentación que genera la metodología de PASE A LA EQUIDAD EN SALUD, permitiéndoles subir al SISPRO toda la divulgación de la información.

Actualmente el módulo de comunicaciones es dirigido la página del Ministerio, la cual se actualizo y se cargó toda la información de interés publica para consulta general. Al ingresar al modulo, lo llevara a la pagina del Ministerio donde encontrara toda la información que contiene todos los contenidos.

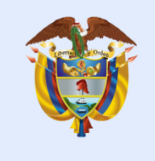

| La salud<br>es de todos Min                                                                                                    | salud<br>Protección social ▼ Normativa ▼ S              | Mapa del sitio Fun<br>ervicios al ciudadano V Transparencia                                                                  | cionarios Zona Interactiva English Version                                                                             |
|----------------------------------------------------------------------------------------------------|---------------------------------------------------------|----------------------------------------------------------------------------------------------------|----------------------------------------------------------------------------------------------------|
| aneación en salud públ<br>isterio de Salud y Protección Social » (                                                                                         | ICa<br>Salud > Salud Pública - Ministerio > Epidemi     | ología y demografía > Planeación en salud                                                                                    | pública                                                                                                    |
| Salud pública                                                                                                    | El Plan De<br>desarrollo<br>de la Saluci<br>de vida sal | ecenal de Salud Pública es una polit<br>humano sostenible, afectando posi<br>d y mitigando los impactos de la car<br>udables | ica pública por la equidad en salud y el<br>tivamente los Determinantes Sociales<br>ga de le enfermedad sobre los años |
| <ul> <li>Enfermedades transmisibles</li> <li>Epidemiología y demografía</li> <li>Planeación en salud<br/>pública</li> </ul>                                | Análisis de Situación de<br>Salud (ASIS)                | Caracterización de la<br>Población Afiliada a las<br>EAPB                                                                    | Comisión Intersectorial de<br>Salud Pública                                                                            |
| Gestión del conocimiento<br>Vigilancia en salud pública<br>Centro Nacional de Enlace<br>Salud sexual y reproductiva<br>Salud ambiental                     | Planes Territoriales de<br>Salud (PTS)                  | Monitoreo de los Planes<br>Territoriales de Salud<br>(PTS)                                                                   | Evaluación de los Planes<br>Territoriales de Salud<br>(PTS)                                                            |
| <ul> <li>&gt; Salud mental</li> <li>&gt; Poblaciones vulnerables</li> <li>&gt; Nan de Beneficios en Salud</li> <li>&gt; Prestación de servicios</li> </ul> | Plan Decenal de Salud<br>Pública (PDSP)                 | Monitoreo Plan Decenal<br>de Salud Pública (PDSP)                                                                            | Evaluación Plan Decenal<br>de Salud Pública (PDSP)                                                                     |

En cada una de estas páginas se encuentra la información referente a cada botón:

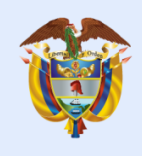

¿Qué es el Plan? Inicio

Dimensiones Contáctenos

La salud

### Plan Decenal de Salud Pública

Ministerio de Salud y Protección Social > Plan Decenal

El Plan Decenal de Salud Pública PDSP, 2012-2021, es producto del Plan Nacional de Desarrollo 2010-2014, y busca la reducción de la inequidad en salud, planteando los siguientes objetivos: 1) avanzar hacia la garantía del goce efectivo del derecho a la salud; 2) mejorar las condiciones de vida que modifican la situación de salud y disminuyen la carga de enfermedad existente; 3) mantener cero tolerancia frente a la mortalidad, la morbilidad y la discapacidad evitable. Uno de los mayores desafíos del Plan Decenal de Salud Pública PDSP, 2012-2021, es afianzar el concepto de salud como el resultado de la interacción armónica de las condiciones biológicas, mentales, sociales y culturales del individuo, así como con su entorno y con la sociedad, a fin de poder acceder a un mejor nivel de bienestar como condición esencial para la vida.

El Plan Decenal de Salud Pública se desarrolla a través de 8 dimensiones prioritarias y 2 transversales, cada dimensión a su vez desarrolla un componente transectorial y sectoriales que incorpora un conjunto de acciones (estrategias comunes y específicas).

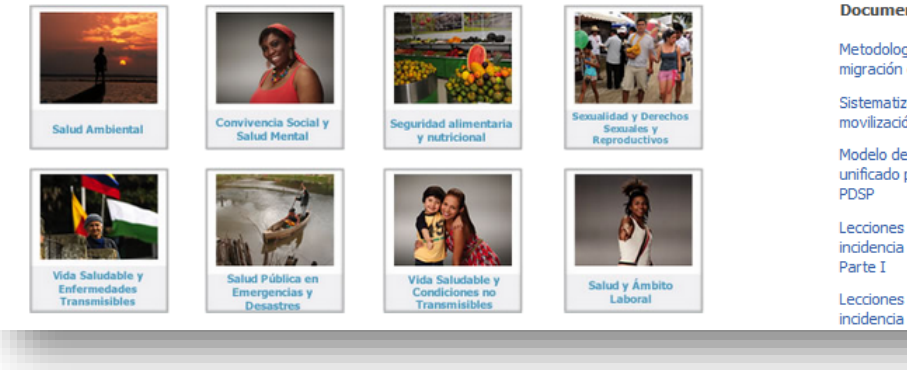

### Normatividad

Ley 715 de 2001, Art. 42, 43 y 44

Ley 1438 del 2011, Art. 6º

Resolución 1841 de 2013

Resolución 518 del 2015

Resolución 1536 de 2015

Lineamientos técnicos

Libro de Plan Decenal de Salud Pública 2011-2021

ABECÉ del Plan Decenal de Salud Pública Documentos

Metodología de relacionamiento para la migración de PTS al PDSP 2012-2015

Sistematización de la estrategia de movilización social

Modelo de asistencia técnica regional unificado para la implementación del

Lecciones aprendidas de comunicación, incidencia y movilización social del PDSP -

Lecciones aprendidas de comunicación. incidencia y movilización social del PDSP

En el banner superior derecho, encontrara los enlaces de interés de cada página, donde podrán descargar y visualizar los distintos documentos.

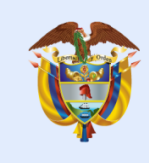

## La salud es de todos

## Minsalud

Lineamientos técnicos para el Plan de Acción en Salud

Preguntas frecuentes Res 518/15

Directrices de Gestión de la Salud Pública

Orientaciones para la construcción del PAS

Orientaciones Rehabilitación basada en comunidad -PIC

Orientaciones Redes sociales, comunitarias, sectoriales e intersectoriales -PIC

Orientaciones Centros de escucha -PIC

Orientaciones Información en Salud -PIC

Orientaciones Educación y Comunicación -PIC

Orientaciones Canalización -PIC

Orientaciones Caracterización social y ambiental -PIC

Orientaciones Tamizaje -PIC

Orientaciones Jornadas de salud -PIC

Orientaciones Vacunación antirrábica -PIC

Descargas

Planes Territorales de Salud

Videoconferencias

29 de marzo de 2017

26 de abril de 2017

14 de junio de 2017

### Enlaces

### Normatividad

Ley 715 de 2001, Art. 42, 43 y 44

Ley 1438 del 2011, Art. 6°

Resolución 1841 de 2013

Resolución 518 del 2015

Resolución 1536 de 2015

Lineamientos técnicos

Libro de Plan Decenal de Salud Pública 2011-2021

ABECÉ del Plan Decenal de Salud Pública

Documentos

Metodología de relacionamiento para la migración de PTS al PDSP 2012-2015

Sistematización de la estrategia de movilización social

Modelo de asistencia técnica regional unificado para la implementación del PDSP

Lecciones aprendidas de comunicación, incidencia y movilización social del PDSP -Parte I

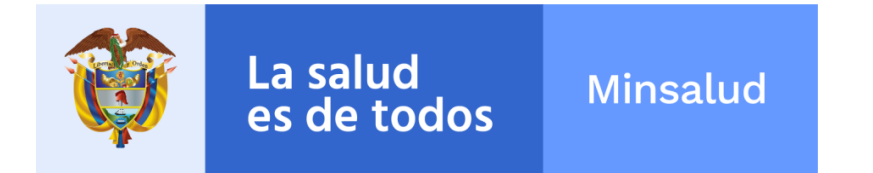

### 6. Monitoreo

En este modulo de Monitoreo usted podrá acceder a los Informes de Gestión, tableros de control de los entes territoriales, dando clic sobre la siguiente imagen:

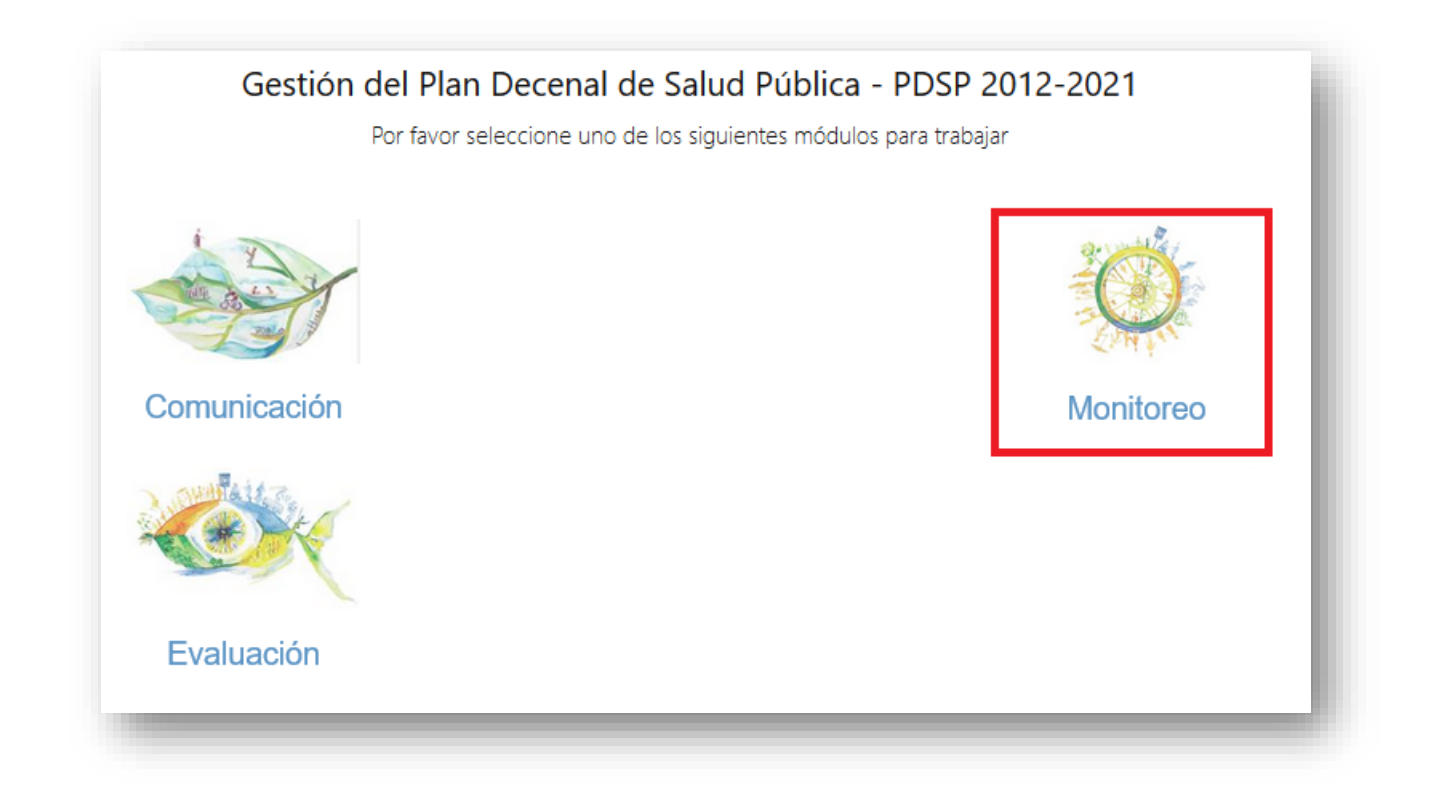

Al dar clic en el boton de monitoreo, aparece la siguiente pantalla:

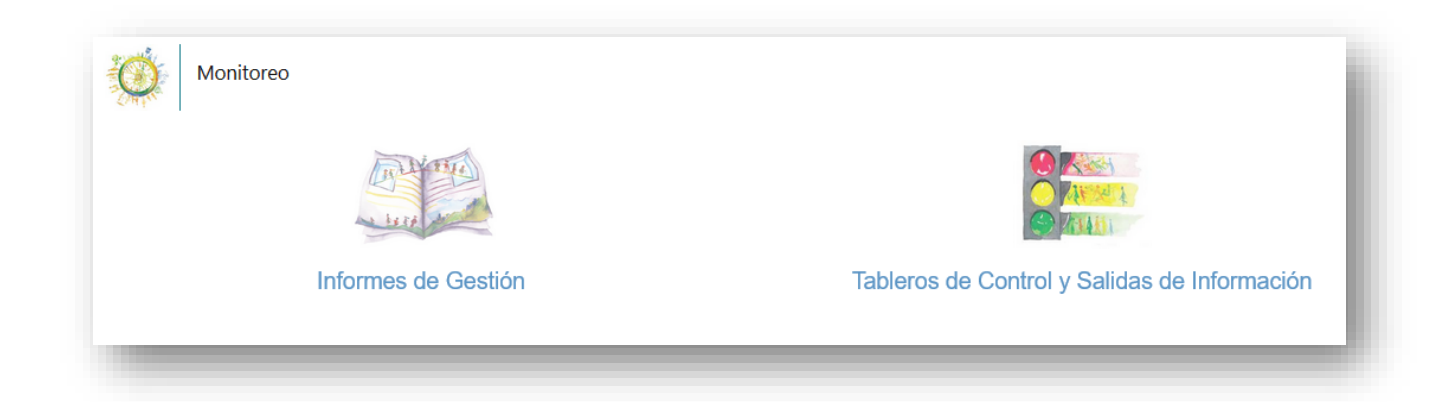

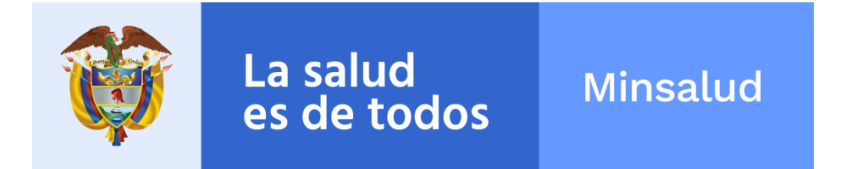

## 6.1. Informes de Gestión

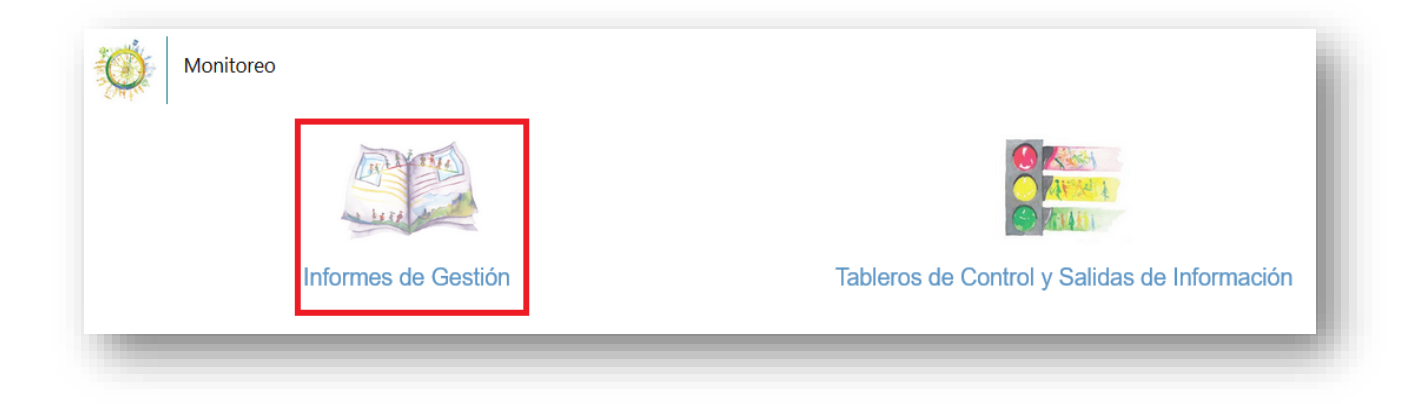

Al dar clic en el botón de informes de gestión se despliega la siguiente imagen, donde debe seleccionar el Tipo de Informe, Período, departamento y Municipio a consultar:

| o Informe                                                     | Periodo    | _      | Departamento |   | Municipio  | — I |
|---------------------------------------------------------------|------------|--------|--------------|---|------------|-----|
| Seleccione Y                                                  | Seleccione | $\sim$ | Seleccione   | * | Seleccione |     |
| Seleccione                                                    |            |        |              |   |            | _   |
| S - Planes Territoriales de Salud                             |            |        | Q, Buscar    |   |            |     |
| sultados en Salud de los Planes Territoriales de Salud        |            |        |              |   |            |     |
| ductos en Salud de los Planes Territoriales de Salud          |            |        |              |   |            |     |
| ultados Intersectoriales de los Planes Territoriales de Salud |            |        |              |   |            |     |
| auctos Intersectoriales de los Planes Territoriales de Salud  |            |        |              |   |            |     |
| S - Modelo Integral de Atención en Salud                      |            |        |              |   |            |     |
| tas de Cambio Climatico                                       |            |        |              |   |            |     |
| tes POSP                                                      |            |        |              |   |            |     |
| mensiones POSP Relacionadas por Resultado                     |            |        |              |   |            |     |
| mensiones POSP Relacionadas por Producto                      |            |        |              |   |            |     |

**Nota:** En caso de solicitar la consulta de *informes de gestión* de **solo** el Departamento, en la casilla de Municipio **NO** debe seleccionar ninguno, unicamente dejar por defecto "— Seleccione--", y luego dan clic en el boton BUSCAR.

Luego de seleccionar usted debe dar clic en el botón BUSCAR:

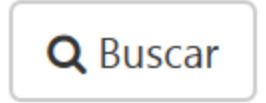

La aplicación trae todos los registros encontrados con las opciones seleccionadas en la parte inferior así:

|                        | Monitoreo                          |                         |                    |                     |                  |          |
|------------------------|------------------------------------|-------------------------|--------------------|---------------------|------------------|----------|
| ipo Informe            | Periodo                            | Departamento            |                    | Municipio           |                  |          |
| PTS - Planes Territo   | ♥ 01/01/2016 - 31/12 ♥             | DE - GOBERNACION DE     | Ŧ                  | Seleccione          |                  | Ψ.       |
|                        |                                    | Q Buscar III Exportar   | Expander           |                     |                  |          |
| 1 La homologació       | n de actividades puede ser descarg | ada desde este enlance. |                    |                     |                  |          |
|                        |                                    |                         |                    |                     |                  |          |
|                        |                                    |                         |                    |                     |                  |          |
| otal registros: 1<br># | Entidad Terr                       | itorial                 | ↓Tipo<br>Documento | Número<br>Documento | Actividad Actual | Acciones |

| También se habilitan las botones de Exportar                                          | 🆽 Ехро   | ortar | el cual ex | porta la |
|---------------------------------------------------------------------------------------|----------|-------|------------|----------|
| información del reporte actual a excel y el de<br>Amplia o Reduce el área de trabajo. | Expander | 🔁 Ex  | pander     | el cual  |

Para poder obtener la información del PTS del ente territorial seleccionado, usted debe

dar clic sobre el botón de la parte izquierda en el menú de ACCIONES

Si usted desea exportar de manera consolidada la información del ente territorial

seleccionado puede usar el botón de la parte derecha del menú de ACCIONES

۲

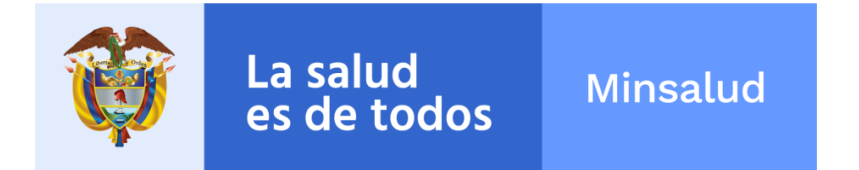

Si usted desea exportar unicamente la cadena de valor del ente territorial seleccionado

C7

puede usar el botón de la parte derecha del menú de ACCIONES

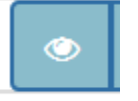

Al dar clic en el botón , se habilita una nueva ventana con el Menú Principal de la Aplicación indicando que esta se encuentra en MODO DE CONSULTA del ente territorial solicitado así:

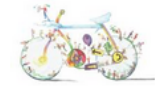

Planeación Estratégica y Operativa 3 Momentos - 10 Pasos - 22 Actividades

Para iniciar el diligenciamiento de los planes territoriales de salud, previamente debe haber leído los lineamientos metodológicos, técnicos y operativos de la estratégia PASE a la equidad en salud.

| Proceso 2<br>Momento 1 | Identificar |
|------------------------|-------------|
| Proceso 2<br>Momento 2 | Comprender  |
| Proceso 2<br>Momento 3 | Responder   |
| Proceso 3<br>Momento 1 | Programar   |

Si en la casilla de Actividad actual, no corresponde a la actividad real en la cual va la entidad territorial seleccionada:

| # | Entidad Territorial | ↓Tipo<br>Documento | Número<br>Documento | Actividad Actual             | Acciones |
|---|---------------------|--------------------|---------------------|------------------------------|----------|
| 1 | GOBERNACION DE      | DE                 |                     | P3M1P2A5 - PAS -<br>AÑO 2017 |          |

C Recalcular Estado Actividad Actual

Da clic en el botón en la parte inferior de la pantalla y el sistema verificara cada una de las actividades y actualizara el estado del avance.

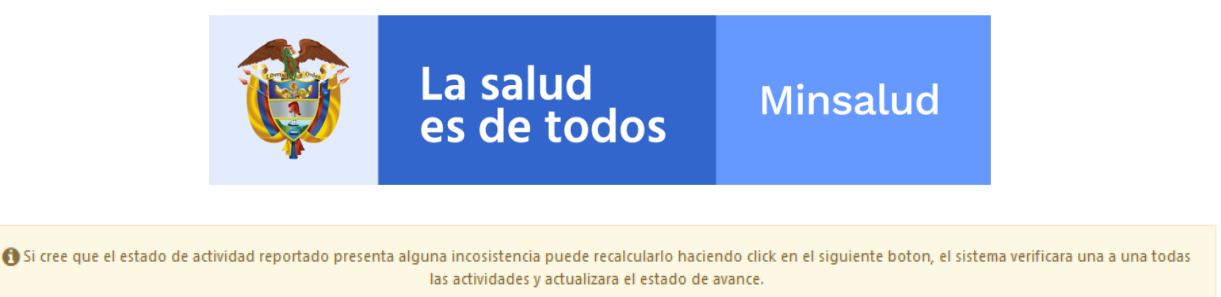

😋 Recalcular Estado Actividad Actua

## 6.2. Tableros de control y salidas de información

| Monitoreo           |                                              |
|---------------------|----------------------------------------------|
| La caracteria       |                                              |
| Informes de Gestión | Tableros de Control y Salidas de Información |

Al dar clic en el botón de tableros de control y salidas de información se despliega la siguiente imagen, donde debe seleccionar el tablero, Período, Departameto y Municipio, año y desagregación a consultar:

**Nota:** En caso de solicitar la consuta de *tableros de control y salidas de información* de **solo** el Departamento, en la casilla de Municipio **NO** debe seleccionar ninguno, unicamente dejar por defecto "—Seleccione--", y luego dan clic en el boton BUSCAR.

|            | Periodo      |        | Departamento             |   | Municipio  |   |
|------------|--------------|--------|--------------------------|---|------------|---|
| Seleccione | ✓ Seleccione | $\sim$ | Seleccione               | ~ | Seleccione | w |
| Seleccione |              | ~      | Desagregación Seleccione | ~ |            |   |
|            |              |        | Q Buscar                 |   |            |   |

Luego de seleccionar usted debe dar clic en el botón BUSCAR:

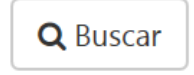

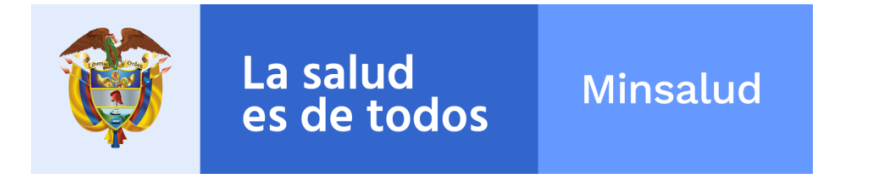

La aplicación trae el tablero de control con las opciones seleccionadas en la parte inferior así:

|                                                                   |        |         |           | _        |             |            |              | _      |                |             | _         |            |        |           |         |        |            |                |
|-------------------------------------------------------------------|--------|---------|-----------|----------|-------------|------------|--------------|--------|----------------|-------------|-----------|------------|--------|-----------|---------|--------|------------|----------------|
|                                                                   | > 100  | %       | >= 80 % < | = 100 %  | >= 60 %     | < 80 %     | >= 0 % <     | 60 %   | Sin ejecutar / | Sin program | nar       |            |        |           |         |        |            |                |
|                                                                   |        |         |           |          |             |            |              |        |                |             |           |            |        |           |         |        |            |                |
|                                                                   |        |         |           | 🚯 Tabler | ro aun no a | aprobado p | oor la entic | lad.   |                |             |           |            |        |           |         |        |            |                |
|                                                                   |        |         |           |          |             |            |              |        |                |             |           |            | Porce  | ntaie de  | Cumplin | niento |            |                |
| Dimensión                                                         |        | Program | mación    |          |             | Ejecu      | ción         |        | Porcentaje     | de Cumpli   | miento Tr | imestral % | Trin   | nestral A | cumulad | 10 %   | Anual<br>% | Ver<br>Grafica |
|                                                                   | Trim 1 | Trim 2  | Trim 3    | Trim 4   | Trim 1      | Trim 2     | Trim 3       | Trim 4 | Trim 1         | Trim 2      | Trim 3    | Trim 4     | Trim 1 | Trim 2    | Trim 3  | Trim 4 | 20         | Granca         |
| Salud ambiental                                                   | 34     | 152,53  | 196,53    | 68,84    | 41,78       | 181,53     | 241,97       | 93,56  | 122,88         | 119,01      | 123,12    | 135,91     | 0,09   | 0,49      | 1,03    | 1,24   | 1,24       | Last           |
| /ida saludable y condiciones no transmisibles                     | 0      | 0,71    | 6,18      | 8,12     | 0           | 0,59       | 6            | 8      | 0              | 83,1        | 97,09     | 98,52      | 0      | 0,04      | 0,44    | 0,97   | 0,97       | Left.          |
| Convivencia social y salud mental                                 | 0,26   | 0,43    | 0,48      | 5,35     | 0,04        | 0,04       | 0,04         | 5,09   | 15,38          | 9,3         | 8,33      | 95,14      | 0,01   | 0,01      | 0,02    | 0,8    | 0,8        | Last.          |
| Seguridad alimentaria y nutricional                               | 1,05   | 29,74   | 86,69     | 101,24   | 1,07        | 28,57      | 85,88        | 79,67  | 101,9          | 96,07       | 99,07     | 78,69      | 0      | 0,14      | 0,53    | 0,89   | 0,89       |                |
| Sexualidad, derechos sexuales y reproductivos                     | 0,97   | 1,53    | 1,57      | 23,67    | 0,9         | 1,17       | 1,5          | 23,6   | 92,78          | 76,47       | 95,54     | 99,7       | 0,03   | 0,07      | 0,13    | 0,98   | 0,98       | 100            |
| /ida saludable y enfermedades transmisibles                       | 26,55  | 39,84   | 43,38     | 38,64    | 288,24      | 185,26     | 141,62       | 996,66 | 1085,65        | 465,01      | 326,46    | 2579,35    | 1,94   | 3,19      | 4,14    | 10,86  | 10,86      | Last.          |
| alud pública en emergencias y desastres                           | 0      | 0,45    | 0,64      | 1,18     | 0           | 0          | 0            | 1,18   | 0              | 0           | 0         | 100        | 0      | 0         | 0       | 0,52   | 0,52       |                |
| salud y ámbito laboral                                            | 0      | 7,85    | 11,92     | 16,77    | 0           | 0          | 0            | 7,15   | 0              | 0           | 0         | 42,64      | 0      | 0         | 0       | 0,2    | 0,2        |                |
| ransversal gestión diferencial de poblaciones vulnerables         | 0,02   | 0,68    | 0,98      | 4,6      | 0,06        | 0,36       | 0,66         | 4,55   | 300            | 52,94       | 67,35     | 98,91      | 0,01   | 0,07      | 0,17    | 0,9    | 0,9        | 60             |
| ortalecimiento de la autoridad sanitaria para la gestión en salud | 0,62   | 2,15    | 1,85      | 2,02     | 0,55        | 1,6        | 1,68         | 1,91   | 88,71          | 74,42       | 90,81     | 94,55      | 0,08   | 0,32      | 0,58    | 0,86   | 0,86       | Last           |

## 7. Evaluación

En este modulo de Evaluación usted podrá acceder a la evaluación de los PTS Y PDSP, dando clic sobre la siguiente imagen:

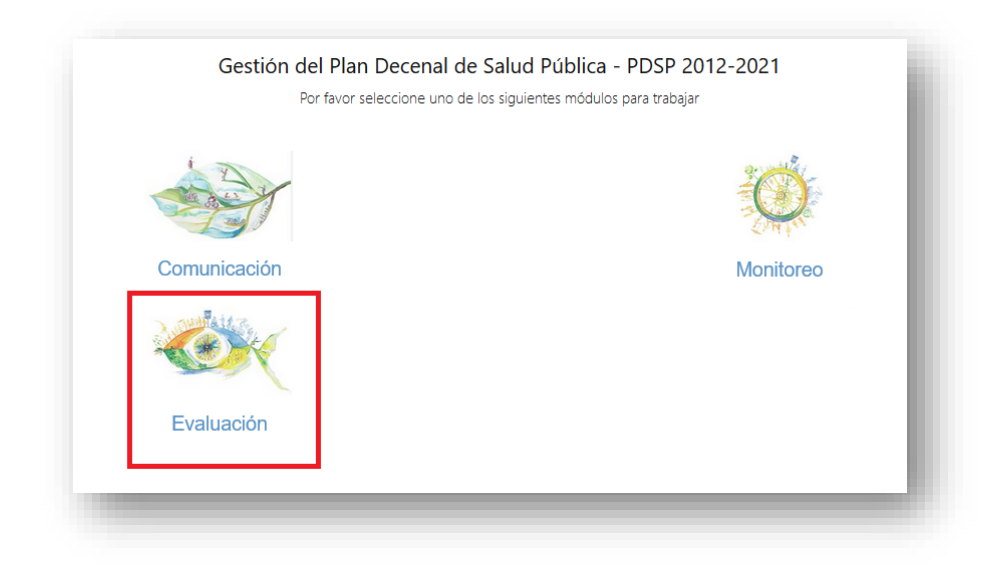

Al dar clic en el boton de evaluación, aparece la siguiente pantalla:

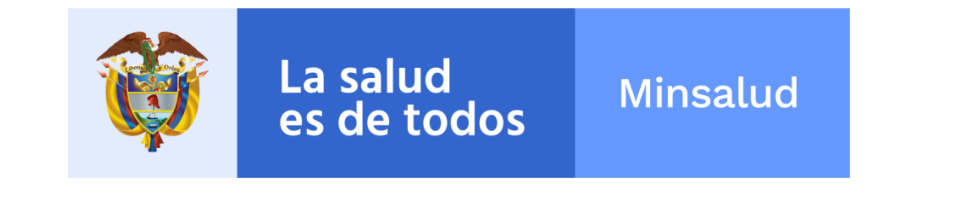

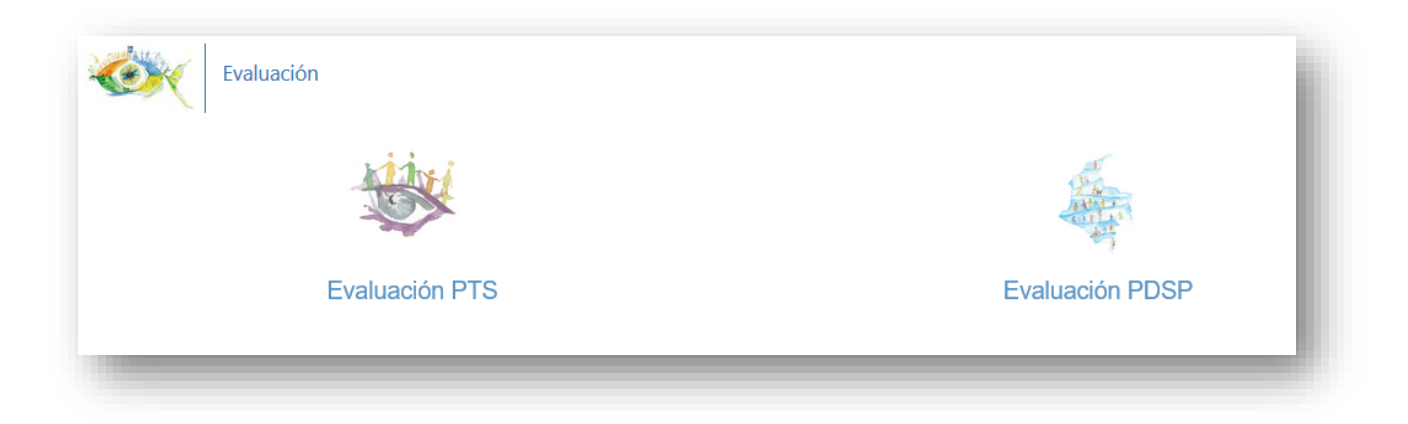

## 7.1. Evaluación PTS

Al dar clic en el boton de evaluación PTS, aparece la siguiente pantalla:

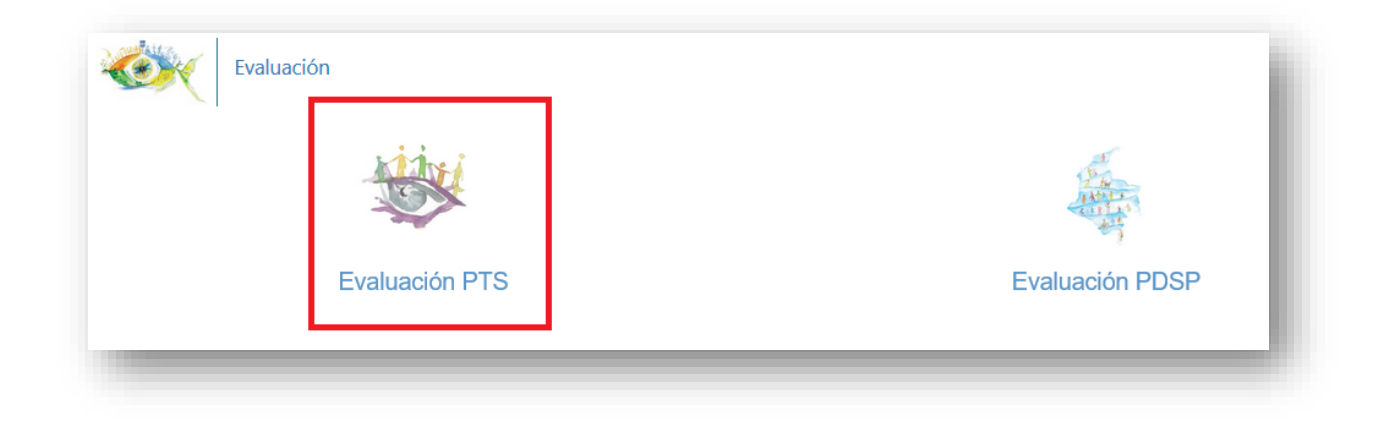

## 7.1.1. Eficacia técnica

Una vez ingrese al boton de evaluación PTS aparecera la siguiente pantalla:

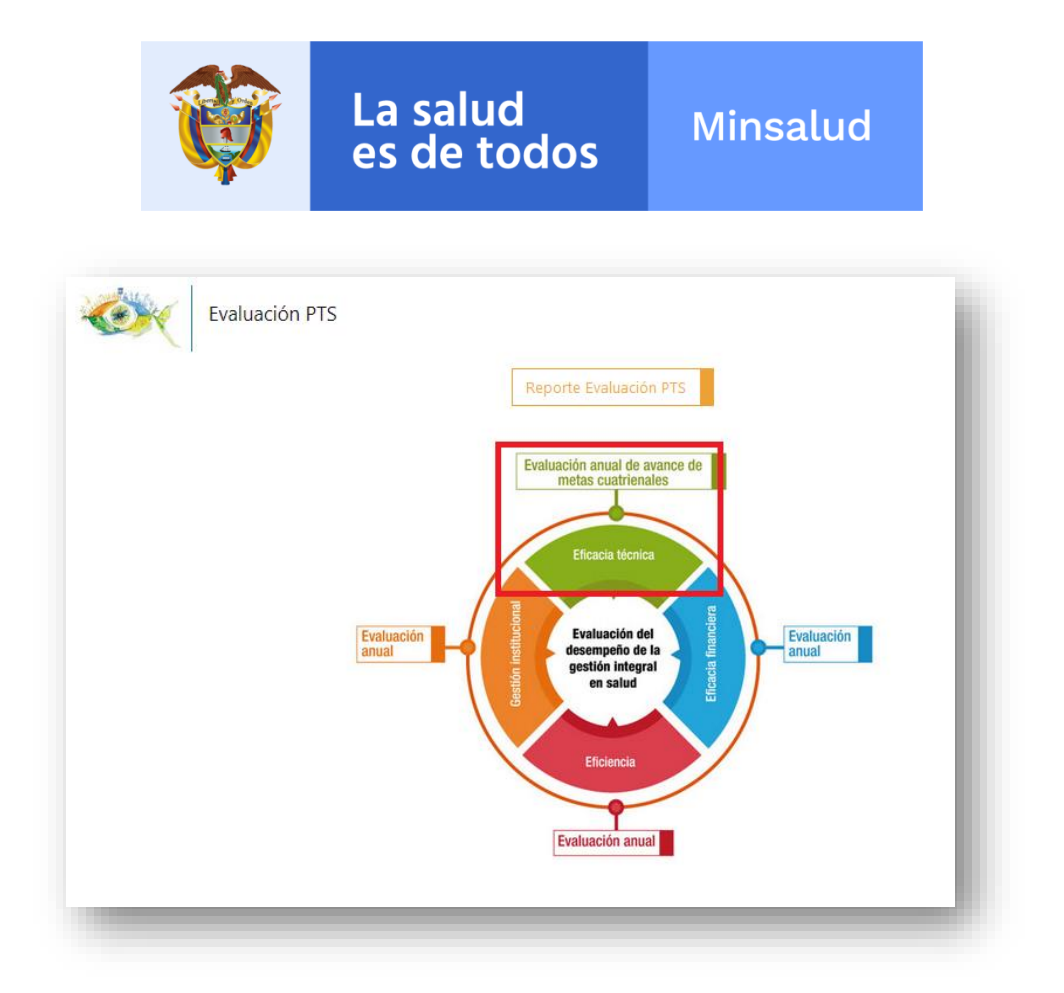

Una vez ingrese al boton de eficacia tecnica aparecera la siguiente pantalla:

|                                                 | MBIA                                         |           |                                                                                                    |          | Ministerio de Salud y Protección Social - EP 2 | <b>^</b> | 0 | ۰. |
|-------------------------------------------------|----------------------------------------------|-----------|----------------------------------------------------------------------------------------------------|----------|------------------------------------------------|----------|---|----|
| A continuación se mostrara el listado de las En | tidades Territoriales que han reportado algu | na activi | dad de la ruta lógica de Pase a la Equidad en Salud, aquellas que aún no han ingresado al Sistema, | no apare | cerán en este listado.                         |          |   |    |
| Tablero de Contro                               | bl                                           |           |                                                                                                    |          |                                                |          |   |    |
| Tablero                                         | Periodo                                      |           | Departamento                                                                                       | Mu       | nicipio                                        |          |   |    |
| Eficacia Operativa Anual y Trimestral 🛛 🗸       | Seleccione                                   | ~         | Seleccione v                                                                                       | [-       | Seleccione                                     |          |   |    |
| Año                                             |                                              |           | Desagregación                                                                                      |          |                                                |          |   |    |
| Seleccione                                      |                                              | ~         | Productos                                                                                          |          |                                                |          |   |    |
|                                                 |                                              |           | Q. Buscar                                                                                          |          |                                                |          |   |    |

Debe seleccionar el Período, Departamento, Municipio y año a consultar:

**Nota:** En caso de solicitar la consuta de *tableros de control* de **solo** el Departamento, en la casilla de Municipio **NO** debe seleccionar ninguno, unicamente dejar por defecto "— Seleccione--", y luego dan clic en el boton BUSCAR.

Luego de seleccionar usted debe dar clic en el botón BUSCAR:

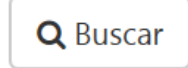

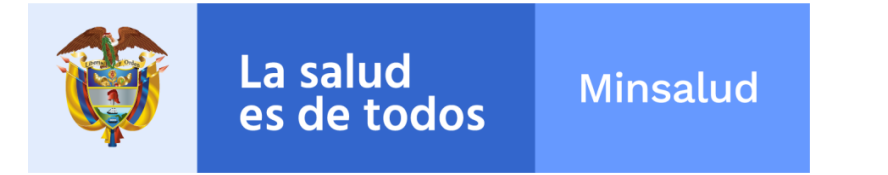

La aplicación trae el tablero de control con las opciones seleccionadas en la parte inferior así:

|                                                                   | > 100  | 76     | >= 80 % < | = 100 %  | >= 60 %    | < 80 %     | >= 0 % <    | 60 %   | Sin ejecutar / | / Sin program | nar      |              |        |          |         |        |            |                |
|-------------------------------------------------------------------|--------|--------|-----------|----------|------------|------------|-------------|--------|----------------|---------------|----------|--------------|--------|----------|---------|--------|------------|----------------|
|                                                                   |        |        |           |          |            |            |             |        |                |               |          |              |        |          |         |        |            |                |
|                                                                   |        |        |           | 🚯 Tabler | o aun no a | aprobado p | or la entic | lad.   |                |               |          |              |        |          |         |        |            |                |
|                                                                   |        |        |           |          |            |            |             |        | Description    | 4.6           |          |              | Porcer | ntaje de | Cumpli  | niento |            |                |
| Dimensión                                                         |        | riogia | macion    |          |            | Ljecu      | LION        |        | Porcentaje     | : ue cumpi    | miento m | IIICSU di 70 | Trim   | estral A | cumulad | to %   | Anual<br>% | Ver<br>Grafica |
|                                                                   | Trim 1 | Trim 2 | Trim 3    | Trim 4   | Trim 1     | Trim 2     | Trim 3      | Trim 4 | Trim 1         | Trim 2        | Trim 3   | Trim 4       | Trim 1 | Trim 2   | Trim 3  | Trim 4 |            |                |
| alud ambiental                                                    | 34     | 152,53 | 196,53    | 68,84    | 41,78      | 181,53     | 241,97      | 93,56  | 122,88         | 119,01        | 123,12   | 135,91       | 0,09   | 0,49     | 1,03    | 1,24   | 1,24       | 6              |
| ida saludable y condiciones no transmisibles                      | 0      | 0,71   | 6,18      | 8,12     | 0          | 0,59       | 6           | 8      | 0              | 83,1          | 97,09    | 98,52        | 0      | 0,04     | 0,44    | 0,97   | 0,97       | Latt           |
| Convivencia social y salud mental                                 | 0,26   | 0,43   | 0,48      | 5,35     | 0,04       | 0,04       | 0,04        | 5,09   | 15,38          | 9,3           | 8,33     | 95,14        | 0,01   | 0,01     | 0,02    | 0,8    | 0,8        | Last           |
| eguridad alimentaria y nutricional                                | 1,05   | 29,74  | 86,69     | 101,24   | 1,07       | 28,57      | 85,88       | 79,67  | 101,9          | 96,07         | 99,07    | 78,69        | 0      | 0,14     | 0,53    | 0,89   | 0,89       |                |
| exualidad, derechos sexuales y reproductivos                      | 0,97   | 1,53   | 1,57      | 23,67    | 0,9        | 1,17       | 1,5         | 23,6   | 92,78          | 76,47         | 95,54    | 99,7         | 0,03   | 0,07     | 0,13    | 0,98   | 0,98       | Lett           |
| ida saludable y enfermedades transmisibles                        | 26,55  | 39,84  | 43,38     | 38,64    | 288,24     | 185,26     | 141,62      | 996,66 | 1085,65        | 465,01        | 326,46   | 2579,35      | 1,94   | 3,19     | 4,14    | 10,86  | 10,86      |                |
| alud pública en emergencias y desastres                           | 0      | 0,45   | 0,64      | 1,18     | 0          | 0          | 0           | 1,18   | 0              | 0             | 0        | 100          | 0      | 0        | 0       | 0,52   | 0,52       |                |
| alud y âmbito laboral                                             | 0      | 7,85   | 11,92     | 16,77    | 0          | 0          | 0           | 7,15   | 0              | 0             | 0        | 42,64        | 0      | 0        | 0       | 0,2    | 0,2        | Lett           |
| ransversal gestión diferencial de poblaciones vulnerables         | 0,02   | 0,68   | 0,98      | 4,6      | 0,06       | 0,36       | 0,66        | 4,55   | 300            | 52,94         | 67,35    | 98,91        | 0,01   | 0,07     | 0,17    | 0,9    | 0,9        | Last           |
| ortalecimiento de la autoridad sanitaria para la gestión en salud | 0,62   | 2,15   | 1,85      | 2,02     | 0,55       | 1,6        | 1,68        | 1,91   | 88,71          | 74,42         | 90,81    | 94,55        | 0,08   | 0,32     | 0,58    | 0,86   | 0,86       | Lat            |

## 7.1.2. Eficacia financiera

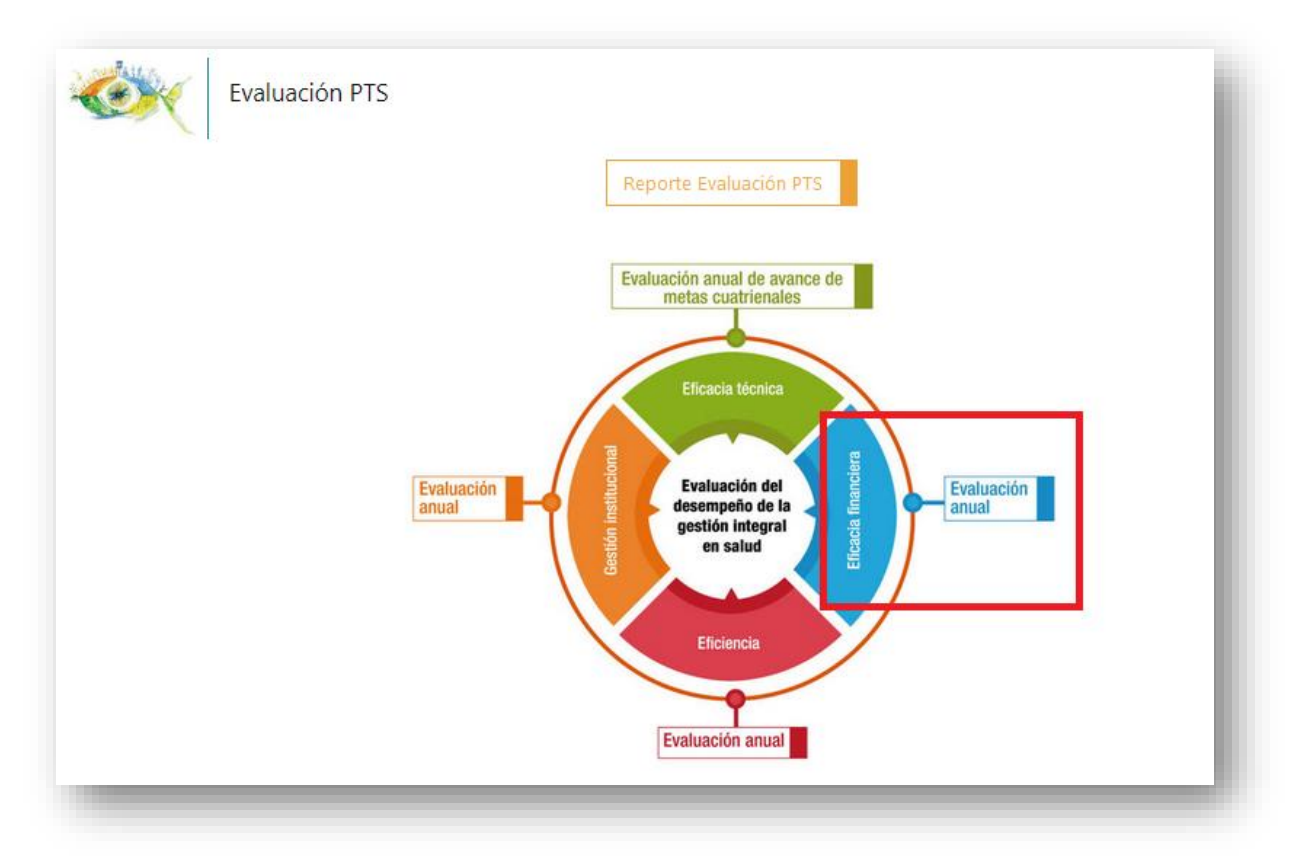

Una vez ingrese al boton de eficacia financiera aparecera la siguiente pantalla:

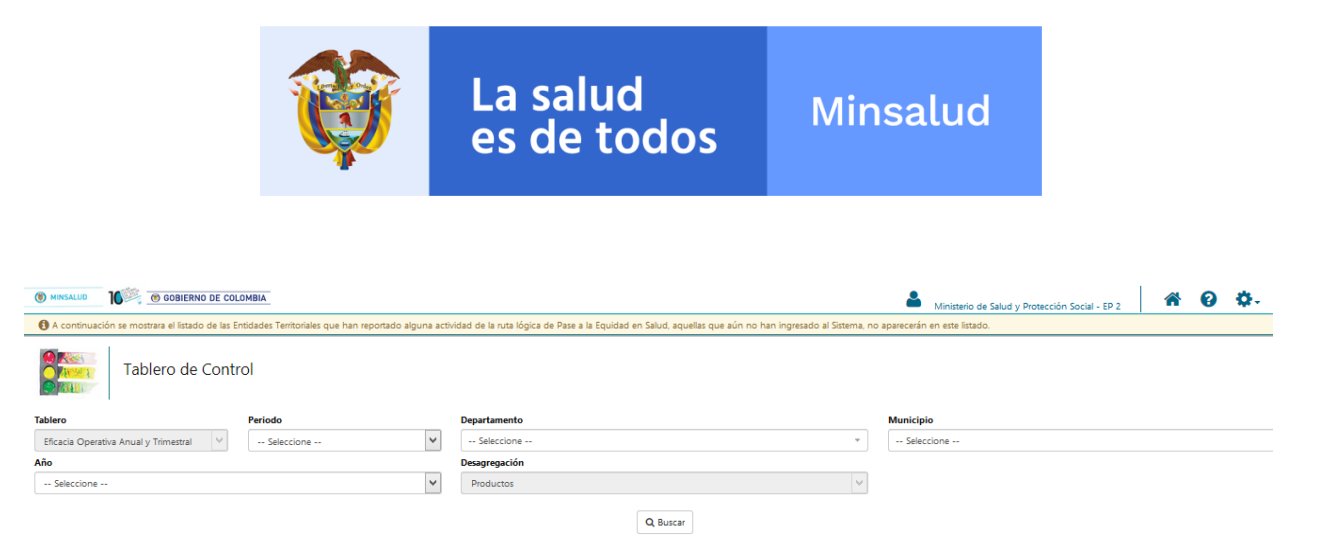

Debe seleccionar el Período, departamento, Municipio y año a consultar:

**Nota:** En caso de solicitar la consuta de *tableros de control* de **solo** el Departamento, en la casilla de Municipio **NO** debe seleccionar ninguno, unicamente dejar por defecto "— Seleccione--", y luego dan clic en el boton BUSCAR.

Luego de seleccionar usted debe dar clic en el botón BUSCAR:

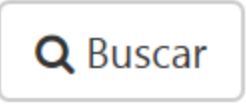

La aplicación trae el tablero de control con las opciones seleccionadas en la parte inferior así:

|                                                                   | > 10   | 1 94   |                 | - 100 % | >= 60 %     | 2 90 %     | >= 0 %       | 60 %   | Cin alacutar i | Sin progra | mar         |           |               |                       |                  |                |       |          |
|-------------------------------------------------------------------|--------|--------|-----------------|---------|-------------|------------|--------------|--------|----------------|------------|-------------|-----------|---------------|-----------------------|------------------|----------------|-------|----------|
|                                                                   | 210    | 770    | <b>9 00 %</b> 4 | = 100 % | »= 60 %     | 00 70      | 310704       | 00 %   | Sin ejecutar / | Sin progra | mar         |           |               |                       |                  |                |       |          |
|                                                                   |        |        |                 |         |             |            |              |        |                |            |             |           |               |                       |                  |                |       |          |
|                                                                   |        |        |                 | Table   | ro aun no a | aprobado p | oor la entie | iad.   |                |            |             |           |               |                       |                  |                |       |          |
| Dimensión                                                         |        | Progra | mación          |         |             | Ejecu      | ción         |        | Porcentaje     | e de Cumpl | imiento Tri | mestral % | Porce<br>Trin | ntaje de<br>Iestral A | Cumpli<br>cumula | miento<br>do % | Anual | Ver      |
|                                                                   | Trim 1 | Trim 2 | Trim 3          | Trim 4  | Trim 1      | Trim 2     | Trim 3       | Trim 4 | Trim 1         | Trim 2     | Trim 3      | Trim 4    | Trim 1        | Trim 2                | Trim 3           | Trim 4         | %     | Grafica  |
| alud ambiental                                                    | 34     | 152,53 | 196,53          | 68,84   | 41,78       | 181,53     | 241,97       | 93,56  | 122,88         | 119,01     | 123,12      | 135,91    | 0,09          | 0,49                  | 1,03             | 1,24           | 1,24  | Left.    |
| ida saludable y condiciones no transmisibles                      | 0      | 0,71   | 6,18            | 8,12    | 0           | 0,59       | 6            | 8      | 0              | 83,1       | 97,09       | 98,52     | 0             | 0,04                  | 0,44             | 0,97           | 0,97  | Let.     |
| onvivencia social y salud mental                                  | 0,26   | 0,43   | 0,48            | 5,35    | 0,04        | 0,04       | 0,04         | 5,09   | 15,38          | 9,3        | 8,33        | 95,14     | 0,01          | 0,01                  | 0,02             | 0,8            | 0,8   | Let.     |
| eguridad alimentaria y nutricional                                | 1,05   | 29,74  | 86,69           | 101,24  | 1,07        | 28,57      | 85,88        | 79,67  | 101,9          | 96,07      | 99,07       | 78,69     | 0             | 0,14                  | 0,53             | 0,89           | 0,89  | Last.    |
| iexualidad, derechos sexuales y reproductivos                     | 0,97   | 1,53   | 1,57            | 23,67   | 0,9         | 1,17       | 1,5          | 23,6   | 92,78          | 76,47      | 95,54       | 99,7      | 0,03          | 0,07                  | 0,13             | 0,98           | 0,98  | LHL      |
| ida saludable y enfermedades transmisibles                        | 26,55  | 39,84  | 43,38           | 38,64   | 288,24      | 185,26     | 141,62       | 996,66 | 1085,65        | 465,01     | 326,46      | 2579,35   | 1,94          | 3,19                  | 4,14             | 10,86          | 10,86 | Lat      |
| alud pública en emergencias y desastres                           | 0      | 0,45   | 0,64            | 1,18    | 0           | 0          | 0            | 1,18   | 0              | 0          | 0           | 100       | 0             | 0                     | 0                | 0,52           | 0,52  | Let.     |
| alud y ámbito laboral                                             | 0      | 7,85   | 11,92           | 16,77   | 0           | 0          | 0            | 7,15   | 0              | 0          | 0           | 42,64     | 0             | 0                     | 0                | 0,2            | 0,2   | Lat      |
| ransversal gestión diferencial de poblaciones vulnerables         | 0,02   | 0,68   | 0,98            | 4,6     | 0,06        | 0,36       | 0,66         | 4,55   | 300            | 52,94      | 67,35       | 98,91     | 0,01          | 0,07                  | 0,17             | 0,9            | 0,9   | <b>L</b> |
| ortalecimiento de la autoridad sanitaria para la gestión en salud | 0,62   | 2,15   | 1,85            | 2,02    | 0,55        | 1,6        | 1,68         | 1,91   | 88,71          | 74,42      | 90,81       | 94,55     | 0,08          | 0,32                  | 0,58             | 0,86           | 0,86  | Lat      |

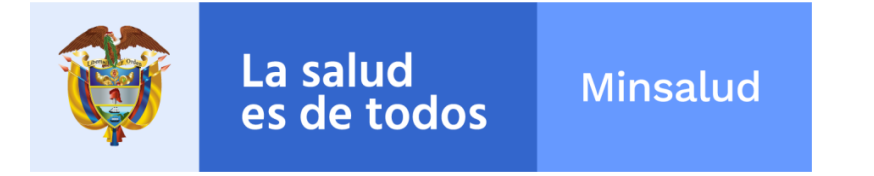

7.1.3. Evaluación del desempeño de la gestión Integral en Salud

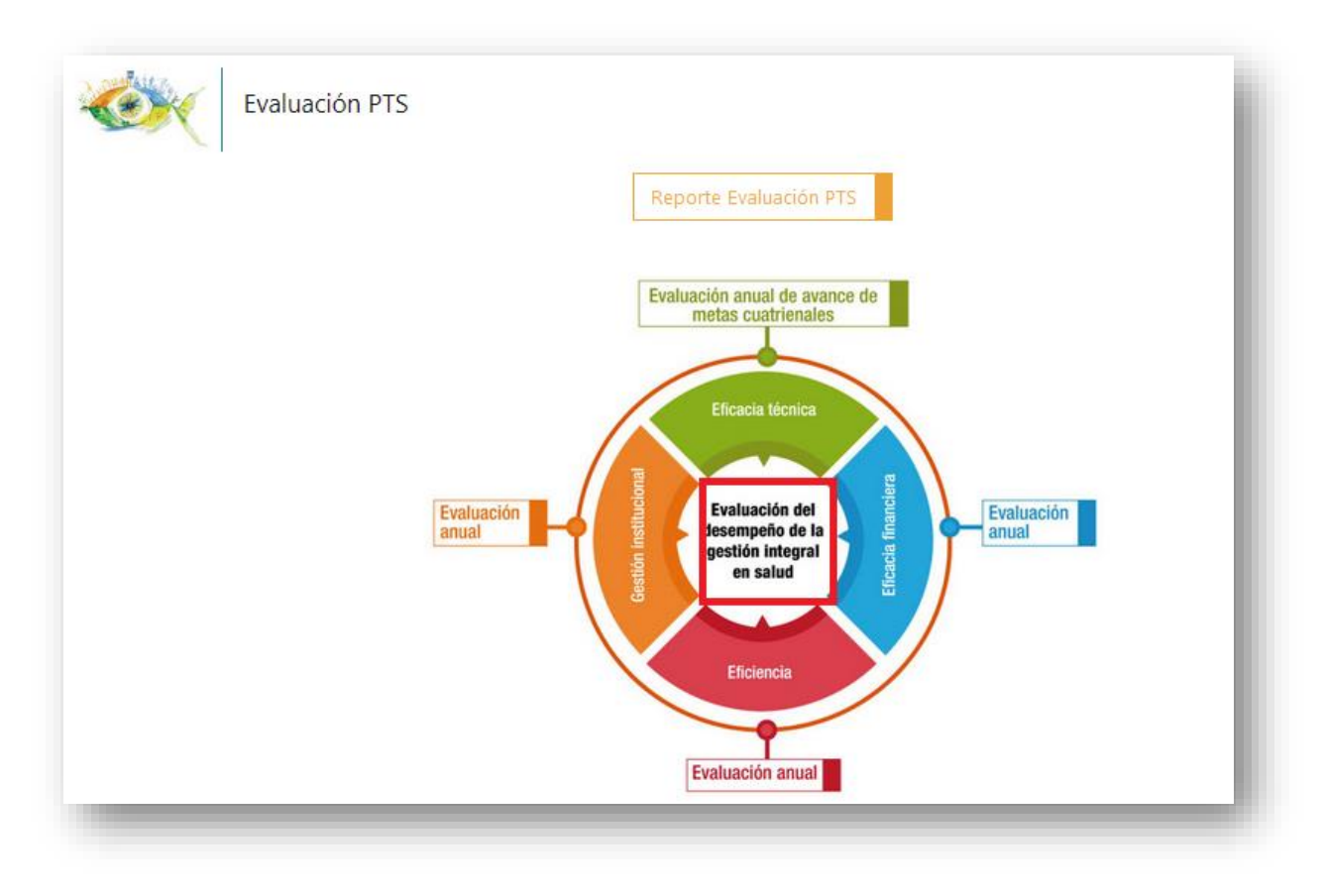

Una vez ingrese al boton de evaluación del desempeño de la gestión integral en salud aparecera la siguiente pantalla:

| () MINSALUD | GOBIERNO DE COLOMBIA                             | Aministerio de Salud y Protección Social - | EP 2 | <b>^</b> | 0        | ¢. |   |
|-------------|--------------------------------------------------|--------------------------------------------|------|----------|----------|----|---|
|             | Evaluación PTS<br>Evaluación del desempeño de la | a gestión Integral en Salud                |      |          |          |    |   |
| Periodo     | Departamento                                     | Municipio                                  |      |          |          |    |   |
| renouo      | Departamento                                     | municipio                                  |      | Ano      |          |    |   |
| Seleccione  | Seleccione                                       | <ul> <li>Seleccione</li> </ul>             | ~    | Ano      | eleccion | e  | ~ |

Debe seleccionar el Período, departamento, Municipio y año a consultar:

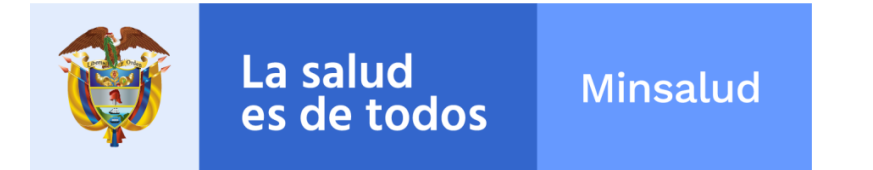

**Nota:** En caso de solicitar la consuta de *tableros de control y salidas de información* de **solo** el Departamento, en la casilla de Municipio **NO** debe seleccionar ninguno, unicamente dejar por defecto "—Seleccione--", y luego dan clic en el boton BUSCAR.

Luego de seleccionar usted debe dar clic en el botón BUSCAR:

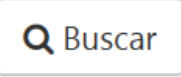

La aplicación trae el tablero de control con las opciones seleccionadas en la parte inferior así:

|                                                                   | > 100  | %      | ×= 80 % × | - 100 %  | >= 60 %    | × 80 %     | >= 0.% <     | 60 %   | Sin ejecutar / | Sin program | nar         |           |               |                       |         |               |       |         |
|-------------------------------------------------------------------|--------|--------|-----------|----------|------------|------------|--------------|--------|----------------|-------------|-------------|-----------|---------------|-----------------------|---------|---------------|-------|---------|
|                                                                   |        |        |           |          |            |            |              |        |                |             |             |           |               |                       |         |               |       |         |
|                                                                   |        |        |           | 1 Tabler | o aun no i | aprobado j | oor la entic | lad.   |                |             |             |           |               |                       |         |               |       |         |
| Dimensión                                                         |        | Progra | mación    |          |            | Ejecu      | ción         |        | Porcentaje     | e de Cumpli | imiento Tri | mestral % | Porce<br>Trin | ntaje de<br>nestral A | Cumplin | niento<br>o % | Anual | Ver     |
|                                                                   | Trim 1 | Trim 2 | Trim 3    | Trim 4   | Trim 1     | Trim 2     | Trim 3       | Trim 4 | Trim 1         | Trim 2      | Trim 3      | Trim 4    | Trim 1        | Trim 2                | Trim 3  | Trim 4        | %     | Grafica |
| Salud ambiental                                                   | 34     | 152,53 | 196,53    | 68,84    | 41,78      | 181,53     | 241,97       | 93,56  | 122,88         | 119,01      | 123,12      | 135,91    | 0,09          | 0,49                  | 1,03    | 1,24          | 1,24  | ш.      |
| /ida saludable y condiciones no transmisibles                     | 0      | 0,71   | 6,18      | 8,12     | 0          | 0,59       | 6            | 8      | 0              | 83,1        | 97,09       | 98,52     | 0             | 0,04                  | 0,44    | 0,97          | 0,97  | ш       |
| Convivencia social y salud mental                                 | 0,26   | 0,43   | 0,48      | 5,35     | 0,04       | 0,04       | 0,04         | 5,09   | 15,38          | 9,3         | 8,33        | 95,14     | 0,01          | 0,01                  | 0,02    | 0,8           | 0,8   | Let.    |
| seguridad alimentaria y nutricional                               | 1,05   | 29,74  | 86,69     | 101,24   | 1,07       | 28,57      | 85,88        | 79,67  | 101,9          | 96,07       | 99,07       | 78,69     | 0             | 0,14                  | 0,53    | 0,89          | 0,89  | Lat.    |
| Sexualidad, derechos sexuales y reproductivos                     | 0,97   | 1,53   | 1,57      | 23,67    | 0,9        | 1,17       | 1,5          | 23,6   | 92,78          | 76,47       | 95,54       | 99,7      | 0,03          | 0,07                  | 0,13    | 0,98          | 0,98  | 144     |
| /ida saludable y enfermedades transmisibles                       | 26,55  | 39,84  | 43,38     | 38,64    | 288,24     | 185,26     | 141,62       | 996,66 | 1085,65        | 465,01      | 326,46      | 2579,35   | 1,94          | 3,19                  | 4,14    | 10,86         | 10,86 | ш       |
| Salud pública en emergencias y desastres                          | 0      | 0,45   | 0,64      | 1,18     | 0          | 0          | 0            | 1,18   | 0              | 0           | 0           | 100       | 0             | 0                     | 0       | 0,52          | 0,52  | ш       |
| Salud y ámbito laboral                                            | 0      | 7,85   | 11,92     | 16,77    | 0          | 0          | 0            | 7,15   | 0              | 0           | 0           | 42,64     | 0             | 0                     | 0       | 0,2           | 0,2   | Let.    |
| Transversal gestión diferencial de poblaciones vulnerables        | 0,02   | 0,68   | 0,98      | 4,6      | 0,06       | 0,36       | 0,66         | 4,55   | 300            | 52,94       | 67,35       | 98,91     | 0,01          | 0,07                  | 0,17    | 0,9           | 0,9   | Let.    |
| ortalecimiento de la autoridad sanitaria para la gestión en salud | 0,62   | 2,15   | 1,85      | 2,02     | 0,55       | 1,6        | 1,68         | 1,91   | 88,71          | 74,42       | 90,81       | 94,55     | 0,08          | 0,32                  | 0,58    | 0,86          | 0,86  | L.      |

## 7.2. Evaluación PDSP

Al dar clic en el boton de evaluación PDSP, aparece la siguiente pantalla:

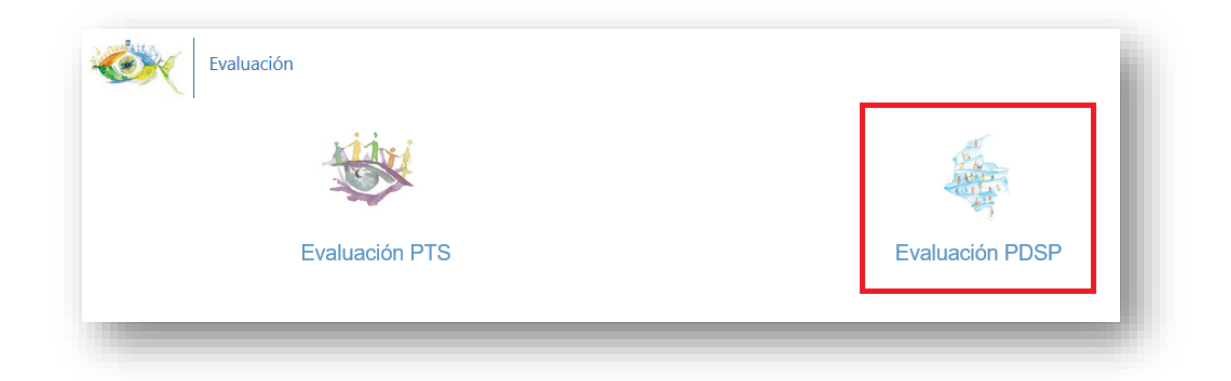

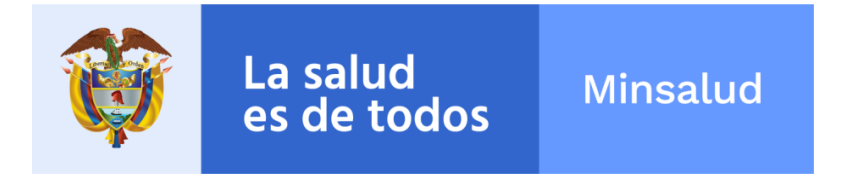

## 7.2.1. Seguimiento Indicadores de Gestión metas PDSP

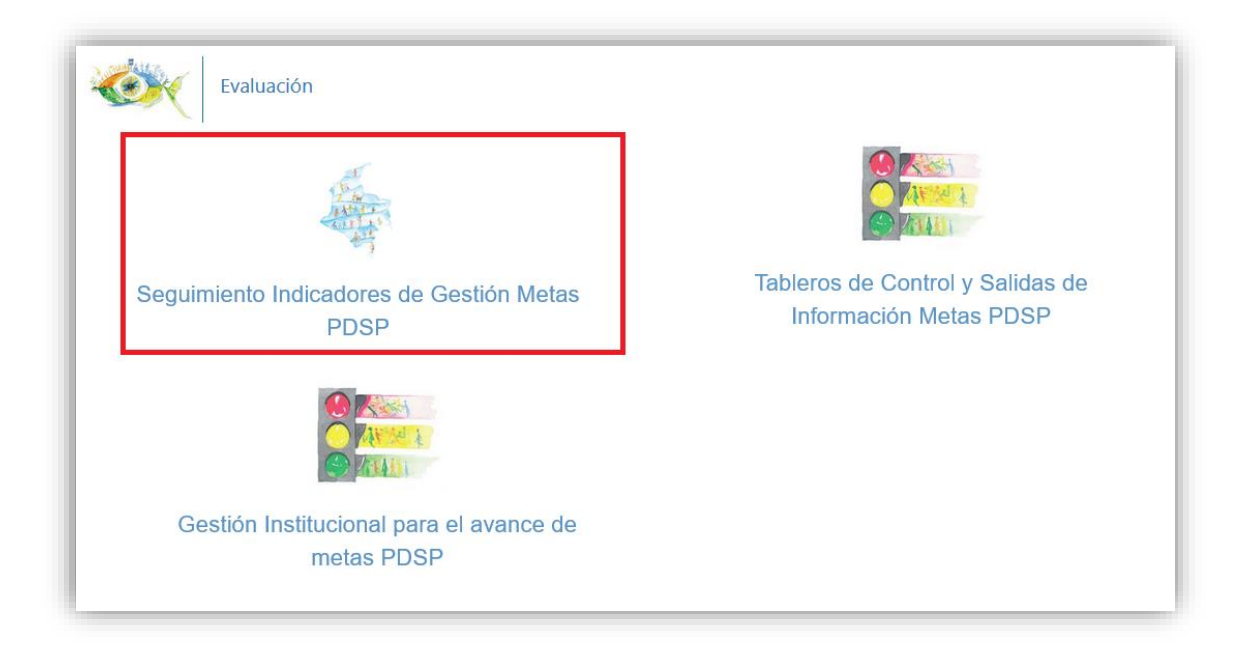

Al dar clic en el botón Seguimiento indicadores de gestión metas PDSP, aparecerá la siguiente pantalla:

| Ó         | Seguimiento Indicadores de Gestión Metas PDSP                      |
|-----------|--------------------------------------------------------------------|
| Dimensión | Salud ambiental                                                    |
| Dimensión | Vida saludable y condiciones no transmisibles                      |
| Dimensión | Convivencia social y salud mental                                  |
| Dimensión | Seguridad alimentaria y nutricional                                |
| Dimensión | Sexualidad, derechos sexuales y reproductivos                      |
| Dimensión | Vida saludable y enfermedades transmisibles                        |
| Dimensión | Salud pública en emergencias y desastres                           |
| Dimensión | Salud y ámbito laboral                                             |
| Dimensión | Transversal gestión diferencial de poblaciones vulnerables         |
| Dimensión | Fortalecimiento de la autoridad sanitaria para la gestión en salud |

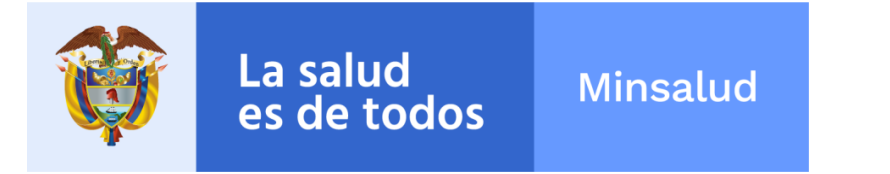

Seleccione la Dimensión del Plan Decenal de Salud Pública, en la cual debe incluir los indicadores de gestión que evalúan las Metas que se encuentran bajo responsabilidad de su dependencia.

Seleccione el símbolo "+" de la meta a la cual se va a cargar el indicador de gestión como se muestra en la siguiente pantalla:

| Fortalecimiento de<br>la autoridad<br>sanitaria | 1.1.1.10.1.8. A 2021, toda persona tendrá la misma opción<br>de acceso efectivo a los servicios de salud y a fluir<br>eficientemente dentro de ellos de acuerdo con su riesgo,<br>sin diferencias urbanas, rurales o de ingresos. | + | No se han definido indicadores. |
|-------------------------------------------------|----------------------------------------------------------------------------------------------------|---|---------------------------------|
| Fortalecimiento de<br>la autoridad<br>sanitaria | 1.1.1.10.1.9. A 2021, todos los prestadores de servicios de<br>salud habrán logrado un enfoque anticipatorio o de<br>gestión del riesgo y desarrollado la máxima resolutividad<br>de acuerdo con su ubicación en la red.          | + | No se han deținido indicadores. |

Una vez seleccionada la meta, se despliega la ficha técnica para diligenciar los indicadores.

Diligencie la ficha técnica para cada uno de los indicadores de gestión, como se muestra en la siguiente pantalla:

Tenga en cuenta la información registrada en la ficha de avance del indicador de gestión descrito en el numera 7.3 de la presente guía y no olvide que se debe diligenciar una ficha por cada indicador de gestión.

| Ŷ | La salud<br>es de todos | Minsalud |
|---|-------------------------|----------|
|   |                         |          |

|                         |                  | Definición                                                                                                    |                          |
|-------------------------|------------------|----------------------------------------------------------------------------------------------------|--------------------------|
| Forma de cálculo        | Numerador        | Denominador                                                                                                    | Fuente                   |
| Tipo Periodicidad       | Unidad de Medida | Año inicial serie disponible                                                                                                    | Niveles de desagregación |
| Seleccione 🗸 🗸          | ·                |                                                                                                    | Nacional                 |
| Periodicidad            | Línea Base 2011  | Año final serie disponible                                                                                                    | Departamental            |
| Seleccione 🗸            |                  |                                                                                                    | Municipal                |
| 2012                    | 2013             | Gr                                                                                                    | afica                    |
| 2014                    | 2015             |                                                                                                    |                          |
| 2016                    | 2017             |                                                                                                    |                          |
| Valor Total Programado  | ]                | × 0 0 0                                                                                                    |                          |
| Archivo Ficha Indicador |                  | All of the second second secon | • • • •                  |
| Seleccionar             |                  |                                                                                                    |                          |
|                         |                  |                                                                                                    |                          |
|                         |                  |                                                                                                    |                          |
|                         |                  |                                                                                                    |                          |
|                         |                  | 2012 2013 201                                                                                                    | 14 2015 2016 201         |

Una vez haya ingresado a la ficha técnica del indicador debe diligenciar la información solicitada de la siguiente forma:

- **Nombre:** Corresponde al nombre del Indicador.
- **Definición:** Realice una descripción de lo que quiere medir el indicador.
- **Forma de Cálculo:** Describa la forma en la cual se calcula el indicador (ej. Cociente entre la variable que se quiere medir y el total en el cual se encuentra incluida la variable).
- Numerador: Indique cuál es el numerador del indicador.
- **Denominador:** Indique cuál es el denominador del indicador.
- **Fuente del indicador:** Indique la fuente de información de la cual se alimenta el indicador (Si corresponde a un documento, indique la ubicación del mismo).

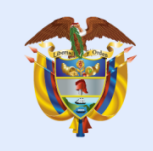

- <u>Unidad de medida:</u> valor asociado a una propiedad física o cualidad medible de un sistema físico, es decir, a la que se le pueden asignar distintos valores como resultado de una medición o una relación de medidas (ej. Cm, km, kg, %, etc.). Corresponde a la medida estandarizada de un determinado indicador y adoptada por convención. Número de veces que la magnitud contiene la unidad. (ej. el indicador de cobertura de vacunación contra DPT, le corresponde como unidad de medida el porcentaje).
- Niveles de desagregación: Indica los niveles en los que se dispondrá con información del indicador. La desagregación de los indicadores posibilita contar con datos que muestran diferencias entre los niveles señalados para cada indicador.
- <u>Tipo periodicidad</u>: Establece el lapso de tiempo en que realizará la medición del indicador: trimestral, semestral o anualmente. La frecuencia de medición establecerá el referente para obtener los datos que darán la pauta para realizar el seguimiento e identificar la evolución del indicador.
- **Periodicidad:** Define el número de veces que se realizará la medición del indicador en el año (1, 2, 3, 4).
- <u>Año inicial serie disponible:</u> Escriba el año inicial para el cual se tiene información del indicador.
- <u>Año final serie disponible:</u> Escriba el año para el cual se tiene la última información disponible del indicador.
- <u>Línea de base</u>: Escriba el valor para el cual se tiene la última información disponible del indicador.
- Valor total programado: Este valor se calcula automáticamente, según los datos ingresados en cada uno de los campos de los años (desde el 2012 hasta el 2021).
- Archivo ficha indicador: Cargue la ficha del indicador, dando clic en el botón seleccionar. Acepta archivos pdf, Word, Excel.

### 7.2.1.1. Periodicidad en el reporte del cumplimiento de las metas PDSP

Considerando que el cumplimiento de las metas del PDSP se mide a través de los indicadores de resultado y que la fuente de algunos de los indicadores de resultado son encuestas o censos que se realizan en periodos de tiempo superiores a la periodicidad del reporte para efectos del monitoreo y evaluación, es claro que en estos casos el

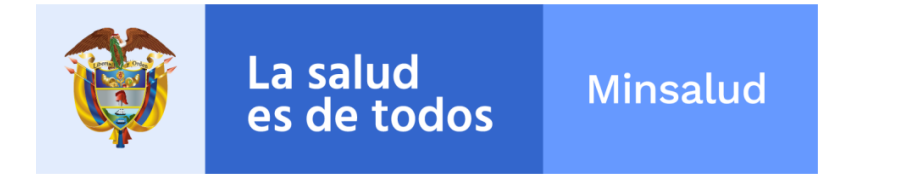

indicador no cambiará hasta que se realice una nueva encuesta o censo, según corresponda.

Por otro lado, los indicadores de gestión se medirán anualmente en el periodo de tiempo 2012 al 2021, correspondiente al Plan Decenal de Salud Pública.

# 7.2.2. Tableros de control y Salidas de Información Metas PDSP

Una vez ingrese a la opción de evaluación PDSP, aparece la siguiente pantalla:

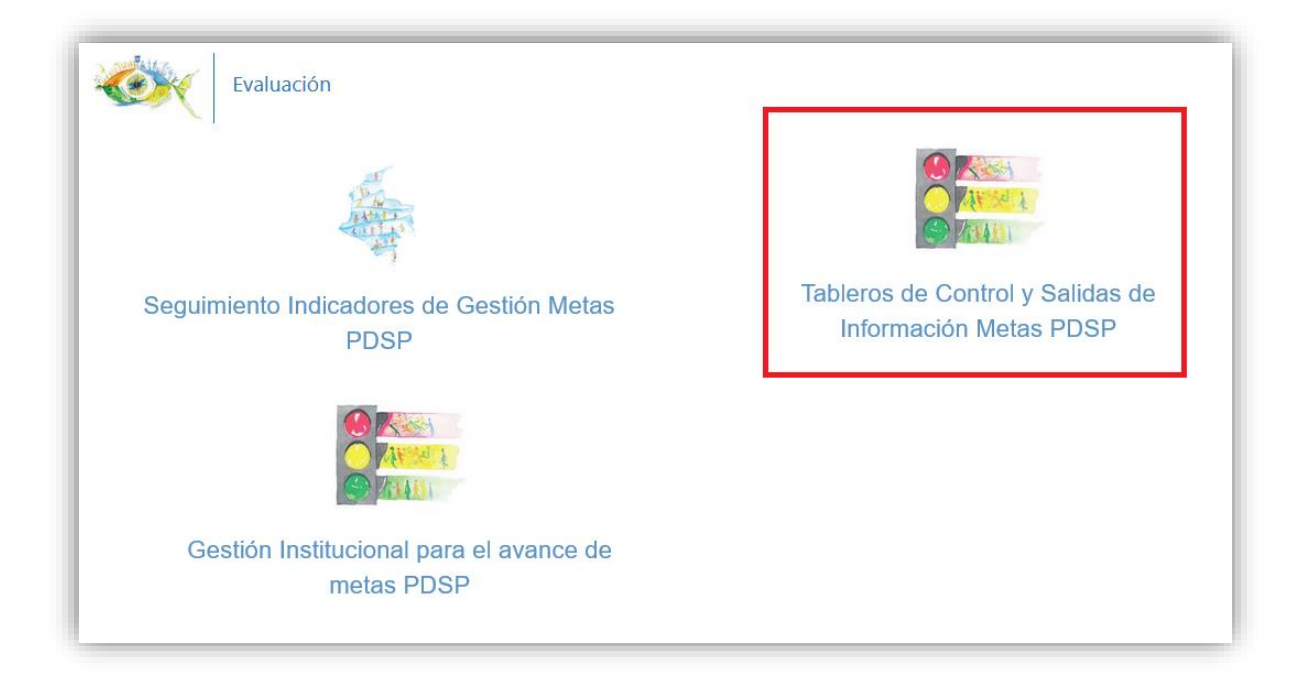

Al dar clic en el botón de tableros de control y salidas de información metas PDSP se despliega la siguiente imagen, donde debe seleccionar el tipo de indicador y tablero.

| La salud<br>es de todos | Minsalud |  |
|-------------------------|----------|--|
|                         |          |  |

| 9 |                 | eros de contror y . | salitas de información ivietas PDSP                                                                                                    |                                                                                                    |      |           |             |              |       |
|---|-----------------|---------------------|----------------------------------------------------------------------------------------------------|----------------------------------------------------------------------------------------------------|------|-----------|-------------|--------------|-------|
|   |                 |                     | Tipo de Indicador Tablero                                                                                                    |                                                                                                    |      |           |             |              |       |
|   |                 |                     | Gestión 🖌 Seguimiento indicadores de Gestion Met                                                                                                    | as PDSP v Q, Buscar Exportar                                                                                                    |      |           |             |              |       |
|   |                 |                     | > 75 % << 100 % > 50 % <= 75 % > 25 % <= 50 %                                                                                                    | >= 0 % <= 25 %                                                                                                    |      |           | Volor Total | Porcentaio   | 60    |
| # | Dimensión       | Componente          | Meta PDSP                                                                                                    | Indicador                                                                                                    | Año  | Valor Año | Programado  | Cumplimiento | Indic |
| 1 | Salud ambiental | Hábitat saludable   | 1.1.1.1.1.1. A 2021 se habrán creado, mantenido y/o fortalecido los diferentes espacios de gestión intersectorial<br>a nivel nacional, en los departamentos, distritos, municipios y Corporaciones Autónomas Regionales CAR.                                                                                                    | % de espacios de gestión intersectorial creados,<br>mantenidos y/o fortalecidos                                                                                                    | 2017 | 88,00     | 100,00      | 88,00        |       |
| 2 | Salud ambiental | Hábitat saludable   | 1.1.1.1.1.2. A 2021 el talento humano que desarrolla los procesos de salud ambiental, a nivel nacional,<br>departamental y municipal, se habrá certificado en las respectivas competencias laborales.                                                                                                    | % de talento humano que desarrolla procesos de salud<br>ambiental certificados en las respectivas competencias<br>laborales                                                             | 2017 | 50,00     | 100,00      | 50,00        |       |
| 3 | Salud ambiental | Hábitat saludable   | 1.1.1.1.3. A 2021 las entidades territoriales de salud (departamentales, distritales y municipales), así como las<br>Corporaciones Autónomas Regionales CAR, se fortalecerán orgànica y funcionalmente, en cuanto a<br>infraestructura, talendo humano, recursos financieros, equipos e insumos de oficina y/o planes logúticos<br>estratégicos para la gestión pública de la salud ambiental. | % de entidades territoriales con planes implementados<br>de fortalecimiento institucional concentrados en<br>infraestructura, recursos humanos y saneamiento de<br>recursos financieros | 2017 | 45,00     | 100,00      | 45,00        |       |
| 4 | Salud ambiental | Hábitat saludable   | 1.1.1.1.1.4. A 2017 se habrán priorizado las entidades territoriales según problemáticas de salud ambiental relacionadas con sustancias químicas, minería, exposición a mercurio, agroindustria, industria pecuaria, desarrollos tecnológicos y otros procesos, y el seguimiento a su implementación, con el propósito de una atención integral de los determinantes ambientales de la salud.  | % de entidades priorizadas según problemática de<br>Salud Ambiental                                                                                                    | 2017 | 50,00     | 100,00      | 50,00        |       |

Luego de seleccionar debe dar clic en el botón

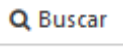

Si desea exportar la información obtenida de la búsqueda, de clic en el botón

I Exportar

Si desea ver la gráfica de cada indicador de clic en el botón y aparecerá la siguiente pantalla:

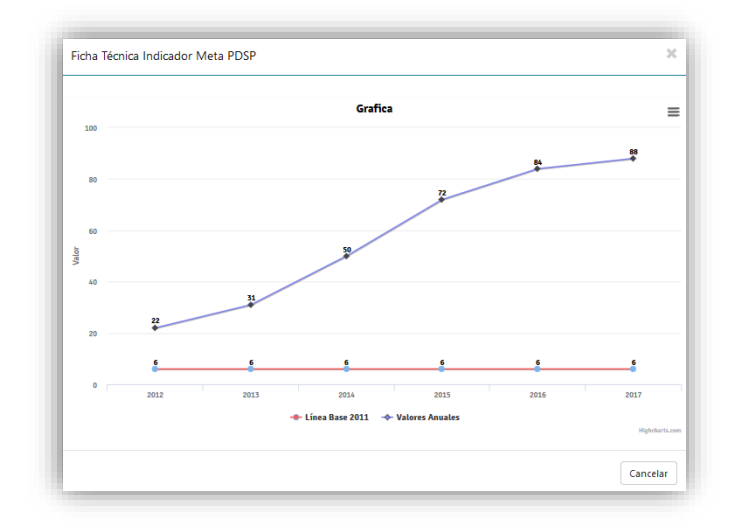

## 7.2.3. Gestión institucional para el avance de metas PDSP

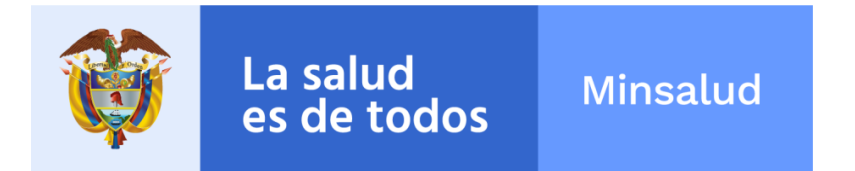

Una vez ingrese a la opción de evaluación PDSP, aparece la siguiente pantalla:

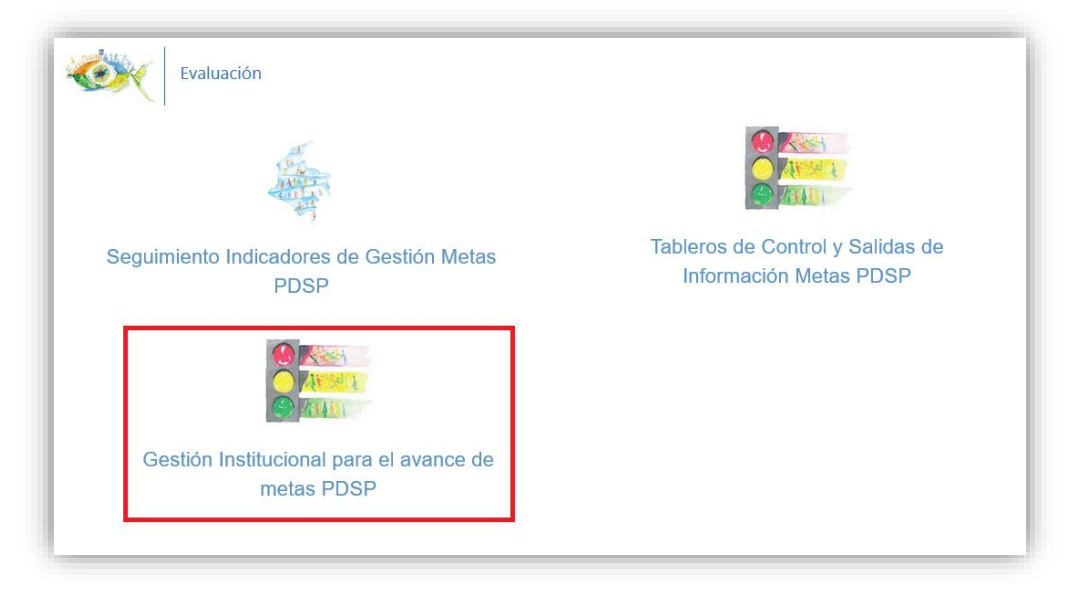

Al dar clic en el botón de tableros de control y salidas de información metas PDSP se despliega la siguiente imagen, donde debe seleccionar el tipo de indicador y tablero.

| 4 |                                                                                                    |                      |
|---|----------------------------------------------------------------------------------------------------|----------------------|
|   | Tipo de Indicador     Tablero       Gestión     ✓     Avance indicadores Gestion Metas PDSP por Area     ✓     Q. Burcar     III Exportar       > 75 % <     100 %     > 50 % <     < 25 % <     < 20 % <     < 25 % |                      |
| ŧ | Area Meta PDSP                                                                                                    | Porcentaje Ponderado |
|   | DIRECCION DE PROMOCION Y PREVENCION                                                                                                    | 58,42                |
|   | DIRECCION DE EPIDEMIOLOGIA Y DEMOGRAFIA                                                                                                    | 57,41                |
|   | DIRECCION DE MEDICAMENTOS Y TECNOLOGIAS EN SALUD                                                                                                    | 28,33                |
|   | DIRECCION DE REGULACION DE BENEFICIOS COSTOS Y TARIFAS DEL ASEGURAMIENTO EN SALUD                                                                                                    | 35,00                |
|   | OFICINA DE GESTION TERRITORIAL, EMERGENCIAS Y DESASTRES                                                                                                    | 62,50                |
|   | DIRECCION DE REGULACION DE LA OPERACION DEL ASEGURAMIENTO EN SALUD, RIESGOS LABORALES Y PENSIONES                                                                                                    | 95,38                |
|   | OFICINA DE CALIDAD                                                                                                    | 45,00                |
|   | OFICINA DE PROMOCION SOCIAL                                                                                                    | 56,05                |
|   | DIRECCION DE PRESTACION DE SERVICIOS Y ATENCION PRIMARIA                                                                                                    | 50,00                |
|   | DESPACHO DEL VICEMINISTO DE SALUD PUBLICA Y PRESTACION DE SERVICIOS                                                                                                    | 60,00                |
|   |                                                                                                    | cr. 00               |

Q Buscar

Luego de seleccionar debe dar clic en el botón

Si desea exportar la información obtenida de la búsqueda, de clic en el botón

I Exportar

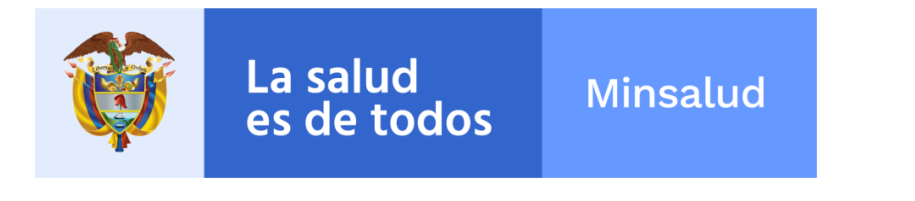

Si desea ver la gráfica de cada indicador de clic en el botón y aparecerá la siguiente pantalla:

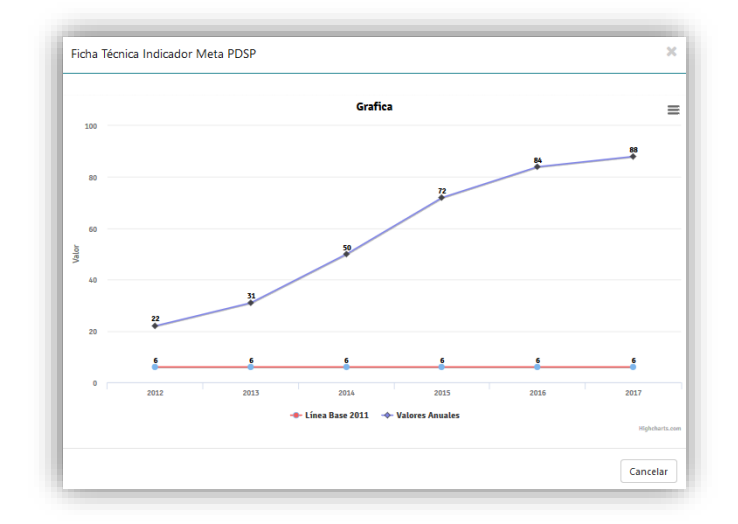

### 8. Soporte Tecnologico

Este soporte responde a satisfacer necesidades de instalación, mantenimiento, dudas e inquietudes técnicas y tecnológicas y el suministro de insumos requeridos para el correcto funcionamiento de la herramienta.

Antes de contactarse con el asesor, verifique condiciones normales de instalación. Se debe tener a mano la herramienta en ejecución y el manual de usuario.

Para mayor información por favor comunicarse para temas tecnológicos con la mesa de ayuda al siguiente correo: soportewebpdsp@minsalud.gov.co o a los siguientes teléfonos:

Teléfono en Bogotá: (57-1) 5893750 Línea Gratuita Nacional: 018000960020

Horario de atención: De lunes a viernes de 7:00 a.m. a 6:00 p.m. y sábados de 8:00 a.m. a 1:00 p.m. Jornada continúa.